# Configurar a integração Duo com o Ative Diretory e o ISE para autenticação de dois fatores em clientes VPN Anyconnect/Acesso Remoto

## Contents

| Introdução                                        |
|---------------------------------------------------|
| Pré-requisitos                                    |
| Requisitos                                        |
| Componentes Utilizados                            |
| Informações de Apoio                              |
| Diagrama e cenário de rede                        |
| Processo de comunicação                           |
| Configurações do Active Directory                 |
| Configurações Duo                                 |
| Configuração do proxy de autenticação Duo         |
| Configurações do Cisco ISE                        |
| Configuração do Cisco ASA RADIUS/ISE              |
| Configuração de VPN de acesso remoto do Cisco ASA |
| Teste                                             |
| Troubleshooting                                   |
| Depurações de trabalho                            |

## Introdução

Este documento descreve a integração por push do Duo com o AD e o ISE como autenticação de dois fatores para clientes AnyConnect conectados ao ASA.

## Pré-requisitos

#### Requisitos

A Cisco recomenda que você tenha conhecimento destes tópicos:

- Configuração de VPN RA no ASA
- Configuração RADIUS no ASA
- ISE
- Diretório ativo
- Aplicativos Duo

#### **Componentes Utilizados**

As informações neste documento são baseadas nestas versões de software e hardware:

- Microsoft 2016 Server
- ASA 9.14(3)18
- Servidor ISE 3.0
- Servidor Duo
- Gerenciador de proxy de autenticação Duo

As informações neste documento foram criadas a partir de dispositivos em um ambiente de laboratório específico. Todos os dispositivos utilizados neste documento foram iniciados com uma configuração (padrão) inicial. Se a rede estiver ativa, certifique-se de que você entenda o impacto potencial de qualquer comando.

#### Informações de Apoio

Este documento descreve como configurar a integração por envio do Duo com o Ative Diretory (AD) e o Cisco Identity Service Engine (ISE) como autenticação de dois fatores para clientes AnyConnect que se conectam ao Cisco Adaptive Security Appliance (ASA).

#### Diagrama e cenário de rede

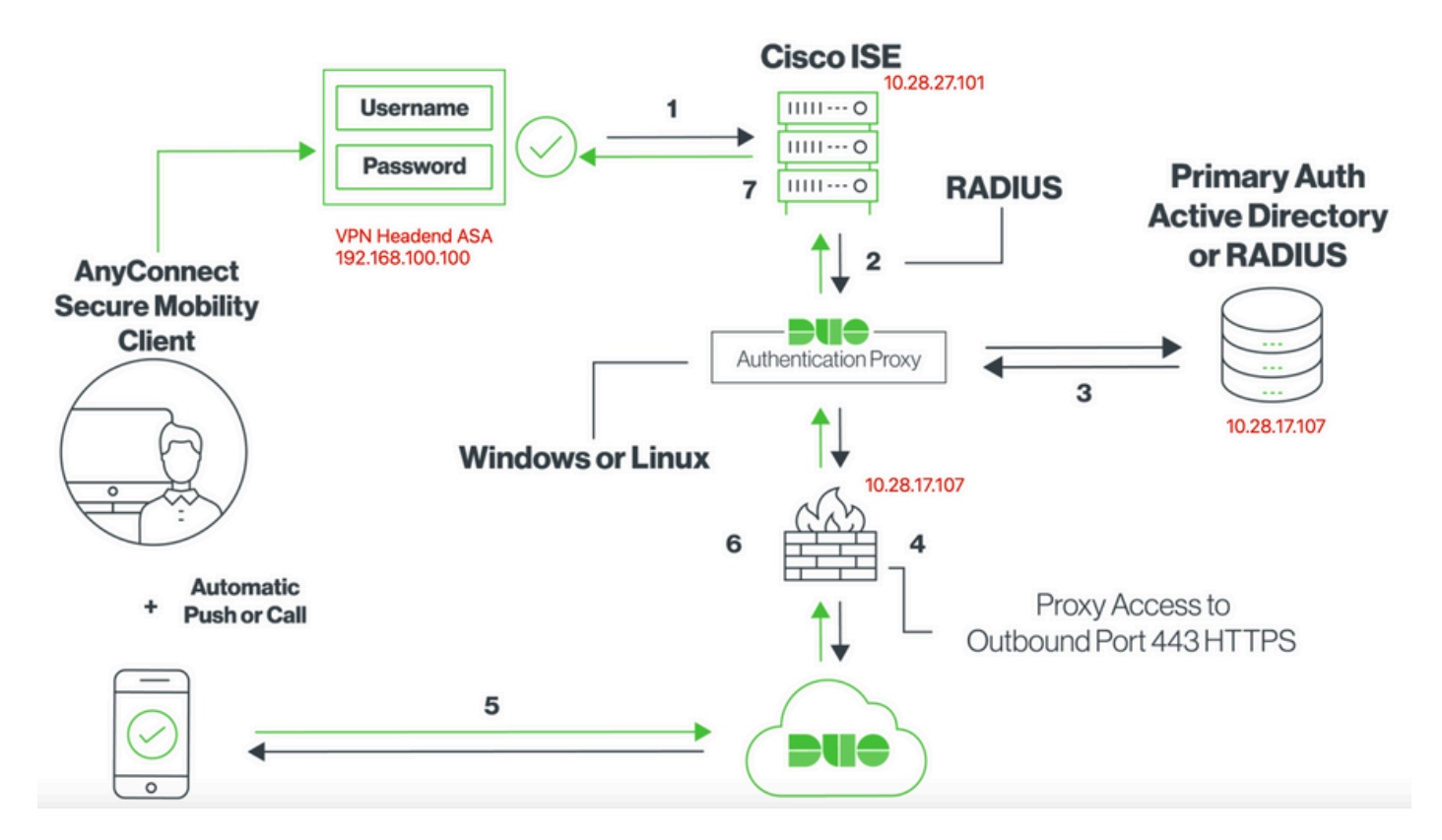

Processo de comunicação

https://duo.com/docs/ciscoise-radius

- 1. Autenticação primária iniciada no Cisco ISE
- 2. O Cisco ISE envia a solicitação de autenticação para o proxy de autenticação Duo
- 3. A autenticação primária usa o Ative Diretory ou o RADIUS
- 4. Conexão de Proxy de Autenticação Duo estabelecida para Segurança Duo sobre a porta TCP 443
- 5. Autenticação secundária por meio do serviço Duo Security
- 6. O proxy de autenticação Duo recebe a resposta de autenticação
- 7. Acesso concedido ao Cisco ISE

Contas do usuário:

- Administrador do Ative Diretory: usado como a conta de diretório para permitir que o Proxy de Autenticação Duo se vincule ao servidor do Ative Diretory para autenticação primária.
- Usuário de teste do Ative Diretory
- Usuário de teste Duo para autenticação secundária

#### Configurações do Active Directory

O servidor Windows está pré-configurado com os serviços de domínio do Ative Diretory.

Nota:Se o RADIUS Duo Auth Proxy Manager for executado na mesma máquina host do Ative Diretory, as funções NPS (Servidor de Políticas de Rede) deverão ser desinstaladas/excluídas; se ambos os serviços RADIUS forem executados, eles poderão entrar em conflito e afetar o desempenho.

Para obter a configuração do AD para autenticação e identidade de usuário em usuários de VPN de acesso remoto, alguns valores são necessários.

Todos esses detalhes devem ser criados ou coletados no Microsoft Server para que a configuração possa ser feita no servidor proxy ASA e Duo Auth.

Os principais valores são:

- Nome de domínio. Este é o nome de domínio do servidor. Neste guia de configuração, agaricam.cisco é o nome de domínio.
- Endereço IP/FQDN do servidor. O endereço IP ou FQDN usado para acessar o Microsoft Server. Se um FQDN for usado, um servidor DNS deverá ser configurado no ASA e no proxy Duo Auth para resolver o FQDN.

Neste guia de configuração, esse valor é agaricam.cisco (que é resolvido como 10.28.17.107).

- Porta do servidor. A porta usada pelo serviço LDAP. Por padrão, LDAP e STARTTLS usam a porta TCP 389 para LDAP, e LDAP sobre SSL (LDAPS) usa a porta TCP 636.
- CA raiz. Se LDAPS ou STARTTLS for usado, a CA raiz usada para assinar o certificado SSL usado por LDAPS será necessária.

- Nome de usuário e senha do diretório. Essa é a conta usada pelo servidor proxy Duo Auth para vincular-se ao servidor LDAP e autenticar usuários e pesquisar usuários e grupos.
- Nome distinto (DN) de base e de grupo. O DN de base é o ponto de partida para o proxy de autenticação dupla e informa ao Ative Diretory para iniciar a pesquisa e autenticar usuários.

Neste guia de configuração, o domínio raiz agaricam.cisco é usado como DN base e DN de grupo é Duo-USERS.

1. Para adicionar um novo usuário do Duo, no Windows Server, navegue para o ícone do Windows na parte inferior esquerda e clique em Ferramentas Administrativas do Windows, conforme mostrado na imagem.

| = | Recent | lly added                        | Windows Server |                       |                           |
|---|--------|----------------------------------|----------------|-----------------------|---------------------------|
|   |        | Notepad++                        |                |                       |                           |
|   | Z      | PuTTYgen                         | L              | Σ                     | 2                         |
|   |        | PSFTP                            | Server Manager | Windows<br>PowerShell | Windows<br>PowerShell ISE |
|   | Expand | 1 v                              |                |                       |                           |
|   | Most u | ised                             | Windows        |                       |                           |
|   | 240    | Duo Authentication Proxy Manager | Administrativ  | Task Manager          | Control Panel             |
|   |        | Command Prompt                   |                |                       |                           |
|   | 9      | Snipping Tool                    | Remote         | ė,                    |                           |
|   | 4      | Wireshark                        | Desktop        | Event Viewer          | File Explorer             |
|   | Ń      | Paint                            |                |                       |                           |
|   | 9      | Google Chrome                    |                |                       |                           |
|   | D      |                                  |                |                       |                           |
|   |        | Duo Security V<br>New            |                |                       |                           |
| 8 | G      |                                  |                |                       |                           |
| ٢ | 9      | Google Chrome<br>New             |                |                       |                           |
| Φ | N      |                                  |                |                       |                           |
|   |        | Notepad++                        |                |                       |                           |
| - | Q      | • 🤌 🥫 💆                          | 🧧 🔼 🚦          | •                     |                           |

2. Na janela Ferramentas Administrativas do Windows, navegue até Usuários e Computadores do Ative Diretory.

No painel Usuários e computadores do Ative Diretory, expanda a opção de domínio e navegue até a pasta Usuários.

Neste exemplo de configuração, Duo-USERS é usado como o grupo de destino para a autenticação secundária.

| → ~ ↑ 檣 > Con                                                                                                    | trol Panel > System and Security > Administra                                                                                                    | tive Tools                                                                                                    |                                                                                                    |                                                                      | Active Directory Users and Comp                                                                                                    | outers                                                                                                    |                                                                                                    | - 0                     | ×   |
|----------------------------------------------------------------------------------------------------|----------------------------------------------------------------------------------------------------|----------------------------------------------------------------------------------------------------|----------------------------------------------------------------------------------------------------|----------------------------------------------------------------------|----------------------------------------------------------------------------------------------------|----------------------------------------------------------------------------------------------------|----------------------------------------------------------------------------------------------------|-------------------------|-----|
| Converte access     Quick access     Desktop     Dournloads     P     Dournloads     P     Dournloads     P     System32     This PC     Desktop     Dournloads     Dournloads     Do | trol Panel > System and Security > Administra<br>Name<br>Attive Directory Administrative Center<br>Active Directory Demains and Trusts<br>Active Directory Obers and Trusts<br>Active Directory Dess and Services<br>Active Directory Uses and Computers<br>Active Directory Uses and Computers<br>Active Directory Uses and Computers<br>Active Directory Uses and Computers<br>Active Directory Uses and Computers<br>Active Directory Uses and Computers<br>Active Directory Uses and Computers<br>Active Directory Uses and Computers<br>Active Directory Uses and Computers<br>Active Directory Uses and Computers<br>Active Directory Uses and Computers<br>Active Directory Uses and Computers<br>Active Directory Descenters<br>Active Directory Descenters<br>Active Descenters<br>Active Directory Descenters<br>Active Directory Descenters<br>Active Directory Descenters<br>Active Directory Descenters<br>Active Directory Descenters<br>Active Directory Descenters<br>Active Directory Descenters<br>Active Directory Descenters<br>Active Directory De | ther Tools  Date modified  7/16/2016 623 AM  7/16/2016 629 AM  7/16/2016 629 AM  7/16/2016 629 AM  7/16/2016 629 AM  7/16/2016 629 AM  7/16/2016 619 AM  7/16/2016 619 AM  7/16/2016 618 AM  7/16/2016 618 AM  7/16/2016 619 AM  7/16/2016 619 AM  7/16/2016 619 AM  7/16/2016 619 AM | Type<br>File folder<br>Shortcut<br>Shortcut<br>Shortcut<br>Shortcut<br>Shortcut<br>Shortcut<br>Shortcut<br>Shortcut<br>Shortcut<br>Shortcut<br>Shortcut<br>Shortcut<br>Shortcut<br>Shortcut | Size<br>2 KB<br>2 KB<br>2 KB<br>2 KB<br>2 KB<br>2 KB<br>2 KB<br>2 KB | Active Unectory Users and Com     File Action View Help      the Action View Help      Active Directory Users and Com     Saved Queries     Saved Queries     Saved Queries     Solutin     Solutin     Solu | Name Type<br>Administrator User<br>Administrator User<br>Administrator User<br>Administrator User<br>Administrator User<br>Administrator User<br>Administrator User<br>Administrator User<br>Administrator User<br>Administrator Security Group<br>Consuble D. Security Group<br>Consuble D. Security Group<br>DonulodateP. Security Group<br>DonulodateP. Security Group<br>Donain Ad<br>Security Group<br>Donain Ac<br>Security Group<br>Donain Co<br>Security Group<br>Donain Co<br>Security Group | Construction     Construction     C | perform dynamic updates | * * |
| Pictures     Videos     Local Disk (C:)     DVD Drive (D:) SSS_;                                                                                                    | Group Policy Management     Services (IIS) Manager     isCSI Initiator     Local Security Policy                                                                                                    | 7/16/2016 6:19 AM<br>7/16/2016 6:19 AM<br>7/16/2016 6:18 AM<br>7/16/2016 6:19 AM                                                                                                    | Shortcut<br>Shortcut<br>Shortcut<br>Shortcut                                                                                                    | 2 KB<br>2 KB<br>2 KB<br>2 KB                                         |                                                                                                    | Domain Gue Security Group     Domain Users Security Group     DUO-USERS Security Group     duo2 User     Entroprise A Security Group                                                                                                    | All domain guests<br>All domain users<br>Designated administrato                                                                                                    |                         |     |
| network 🥏                                                                                                    | Microsoft Azure Services     ODBC Data Sources (32-bit)     ODBC Data Sources (14)                                                                                                    | 7/16/2016 6:19 AM<br>7/16/2016 6:18 AM                                                                                                    | Shortcut                                                                                                    | 2 KB<br>2 KB                                                         | < >>                                                                                                    | Enterprise K Security Group Enterprise R Security Group                                                                                                    | Members of this group<br>Members of this group                                                                                                    |                         | ~   |

3. Clique com o botão direito do mouse na pasta Users e selecione New > User, como mostrado na imagem.

| Active Directory Users and Comp                                                                                                    | outers                                                                                                    |                                                                                                    |                                                                                                    | - | × |
|----------------------------------------------------------------------------------------------------|----------------------------------------------------------------------------------------------------|----------------------------------------------------------------------------------------------------|----------------------------------------------------------------------------------------------------|---|---|
| File Action View Help                                                                                                    |                                                                                                    |                                                                                                    |                                                                                                    |   |   |
| 🗢 🔿 🙍 🚾 🛛 🛣 🖾                                                                                                    | ] 🙆 🔒 🛛 🖬                                                                                                    | n   🐮 🔌 în 🖷                                                                                                    | r 🗾 🕱                                                                                                    |   |   |
| Active Directory Users and Com<br>Saved Queries<br>Saved Queries<br>Save | Name<br>Administrator<br>agarciam<br>alanad<br>alanduo<br>Allowed RO<br>Cert Publish<br>Cloneable D<br>rol<br>o<br>D | Type<br>User<br>User<br>User<br>Security Group<br>Security Group<br>User<br>Security Group                                                         | Description<br>Built-in account for ad<br>Members in this group c<br>Members of this group<br>Members of this group t<br>A user account manage<br>Members in this group c |   | ^ |
| New All Tasks View Refresh Export List Properties Help                                                                                                    | > > Enterprise                                                                                                    | Computer<br>Contact<br>Group<br>InetOrgPerson<br>msDS-KeyCreden<br>msDS-ResourceP<br>msDS-ShadowPri<br>msImaging-PSPs<br>MSMQ Queue Ali<br>Printer | tial<br>ropertyList<br>ncipalContainer                                                                                                    |   | ~ |
| Create a new object                                                                                                    | and criter print                                                                                                    | User 🔶                                                                                                    |                                                                                                    |   |   |
|                                                                                                    |                                                                                                    | Shared Folder                                                                                                    |                                                                                                    |   |   |

4. Na janela Novo Usuário de Objeto, especifique os atributos de identidade para este novo usuário e clique em Próximo, conforme mostrado na imagem.

| New Object - User                    | ×       |
|--------------------------------------|---------|
| Create in: agarciam.cisco/Users      | on      |
| First name: duovpn Initials:         |         |
| Last name:                           |         |
| Full name: duovpn                    | s ir    |
|                                      | s o     |
| User logon name:                     | s o     |
| duovpn @agarciam.cisco               | ~ :cc   |
| Liser logon name (pre-Windows 2000): | s ir    |
|                                      | nir     |
| AGARCIAM                             | nts     |
|                                      | ed      |
|                                      | sta     |
| < Back Next >                        | Cancel  |
|                                      | jin ain |

5. Confirme a senha e clique em Avançar, em seguida, em Concluir quando as informações do usuário forem verificadas.

| New Object - User                                                                                                    | ×                     |
|----------------------------------------------------------------------------------------------------|-----------------------|
| Create in: agarciam.cisco/Users                                                                                                    | 0                     |
| Password:  Confirm password:                                                                                                    | ac                    |
| <ul> <li>User must change password at next logon</li> <li>User cannot change password</li> <li>Password never expires</li> <li>Account is disabled</li> </ul> | s<br>s<br>c<br>s<br>n |
| < Back Next > C                                                                                                    | ancel aii             |

6. Atribua o novo usuário a um grupo específico, clique com o botão direito do mouse nele e selecione Adicionar a um grupo, como mostrado na imagem.

| Active Directory Users and Com                                                                                                    | puters                                                                                                    |                                                                                                    |                                                                                                    |                                                                                                    | - | ×     |
|----------------------------------------------------------------------------------------------------|----------------------------------------------------------------------------------------------------|----------------------------------------------------------------------------------------------------|----------------------------------------------------------------------------------------------------|----------------------------------------------------------------------------------------------------|---|-------|
| File Action View Help                                                                                                    |                                                                                                    |                                                                                                    |                                                                                                    |                                                                                                    |   |       |
| 🗢 🔿 🙋 📅 🖌 🖬 🗡 🕼                                                                                                    | 1 🖬 📑 🖬 🖬                                                                                                    | 1 🗏 🐮 🗊 🦷                                                                                                    | 1 🗾 🐍                                                                                                    |                                                                                                    |   |       |
| Active Directory Users and Com<br>Saved Queries<br>Saved Queries<br>Builtin<br>Builtin<br>Computers<br>Domain Controllers<br>Sign ForeignSecurityPrincipal:<br>Managed Service Accour<br>Users | Name<br>Administrator<br>agarciam<br>alanad<br>alanduo<br>Allowed RO<br>Cert Publish<br>Cert Publish<br>Coneable D<br>DefaultAcco<br>DefaultAcco<br>Donaid ROD<br>Donaid ROD<br>Donain Ad<br>Domain Ad<br>Domain Co<br>Domain Co<br>Domain Gue<br>Domain Gue<br>Domain Users<br>duo2<br>DUO-USERS | Type<br>User<br>User<br>User<br>Security Group<br>Security Group<br>Security Group<br>Security Group<br>Security Group<br>Security Group<br>Security Group<br>Security Group<br>Security Group<br>Security Group<br>Security Group<br>Security Group<br>Security Group<br>Security Group<br>Security Group | Description<br>Built-in a<br>Members<br>Members<br>A user ac<br>Members<br>DNS Adm<br>DNS clier<br>Designato<br>All works<br>All doma<br>All doma | on<br>account for ad<br>s in this group c<br>s of this group<br>s of this group t<br>count manage<br>s in this group c<br>ninistrators Gro<br>nts who are per<br>ed administrato<br>tations and ser<br>in controllers i<br>in guests<br>in users |   | *     |
| < >>                                                                                                    | R Enterprise                                                                                                    | Add to a group                                                                                                    |                                                                                                    | of this group                                                                                                    |   | <br>* |
| Allows you to add the selected object                                                                                                    | ts to a group yo                                                                                                    | Disable Account                                                                                                    |                                                                                                    |                                                                                                    |   |       |

7. No painel Selecionar grupos, digite o nome do grupo desejado e clique em Verificar nomes.

Em seguida, selecione o nome que corresponde aos seus critérios e clique em Ok.

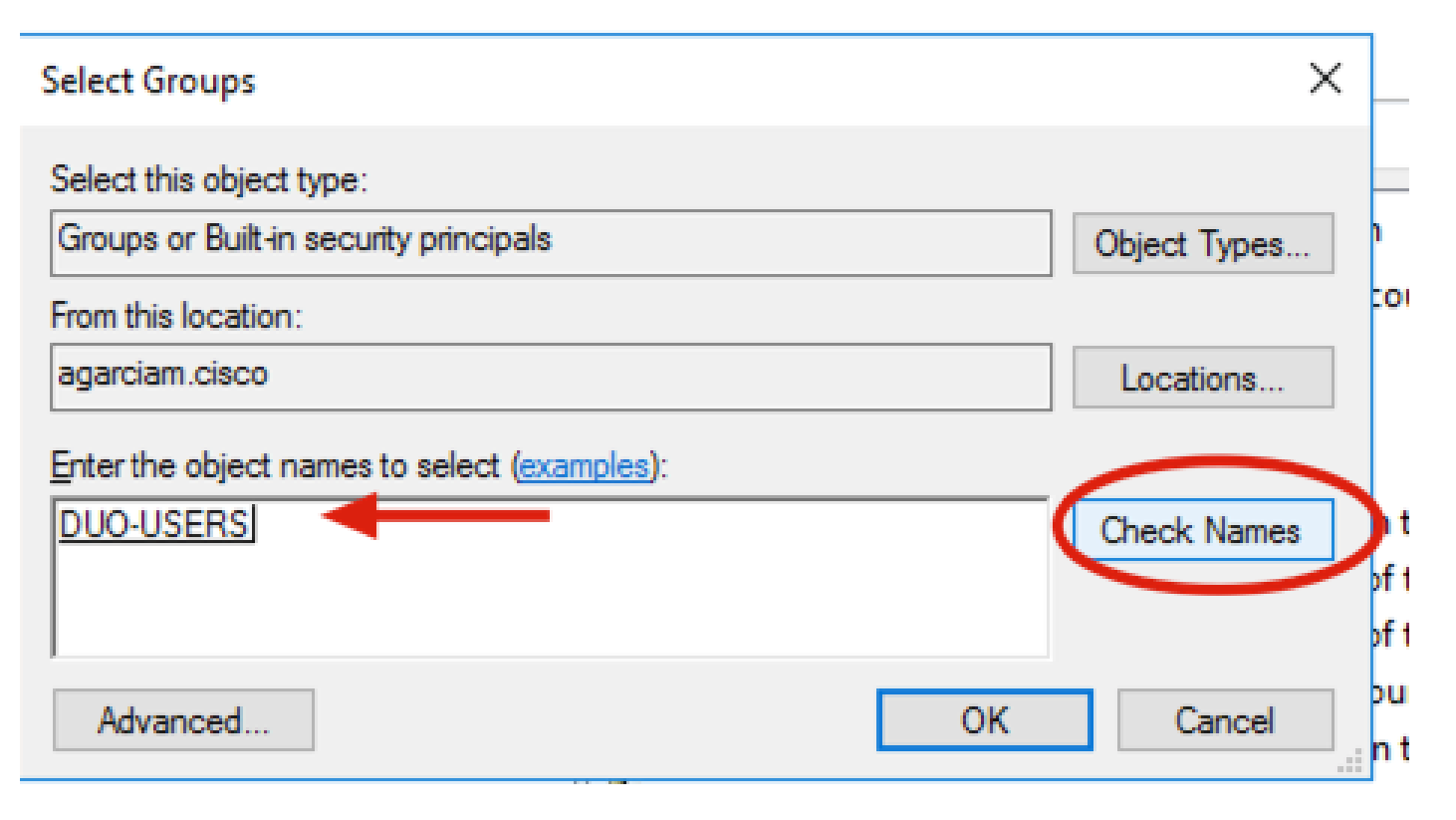

8. Este é o usuário usado neste documento como exemplo.

## Configurações Duo

1. Faça login no portal do Administrador do Dudo.

| Admin Login                  |  |
|------------------------------|--|
| Enter your admin credentials |  |
| Password<br>Forgot password? |  |
| Log in                       |  |
| Confirm your identity        |  |

2.No painel do lado esquerdo, navegue até Users, clique em Add User e digite o nome do usuário que corresponde ao seu nome de usuário do Ative Domain e clique em Add User.

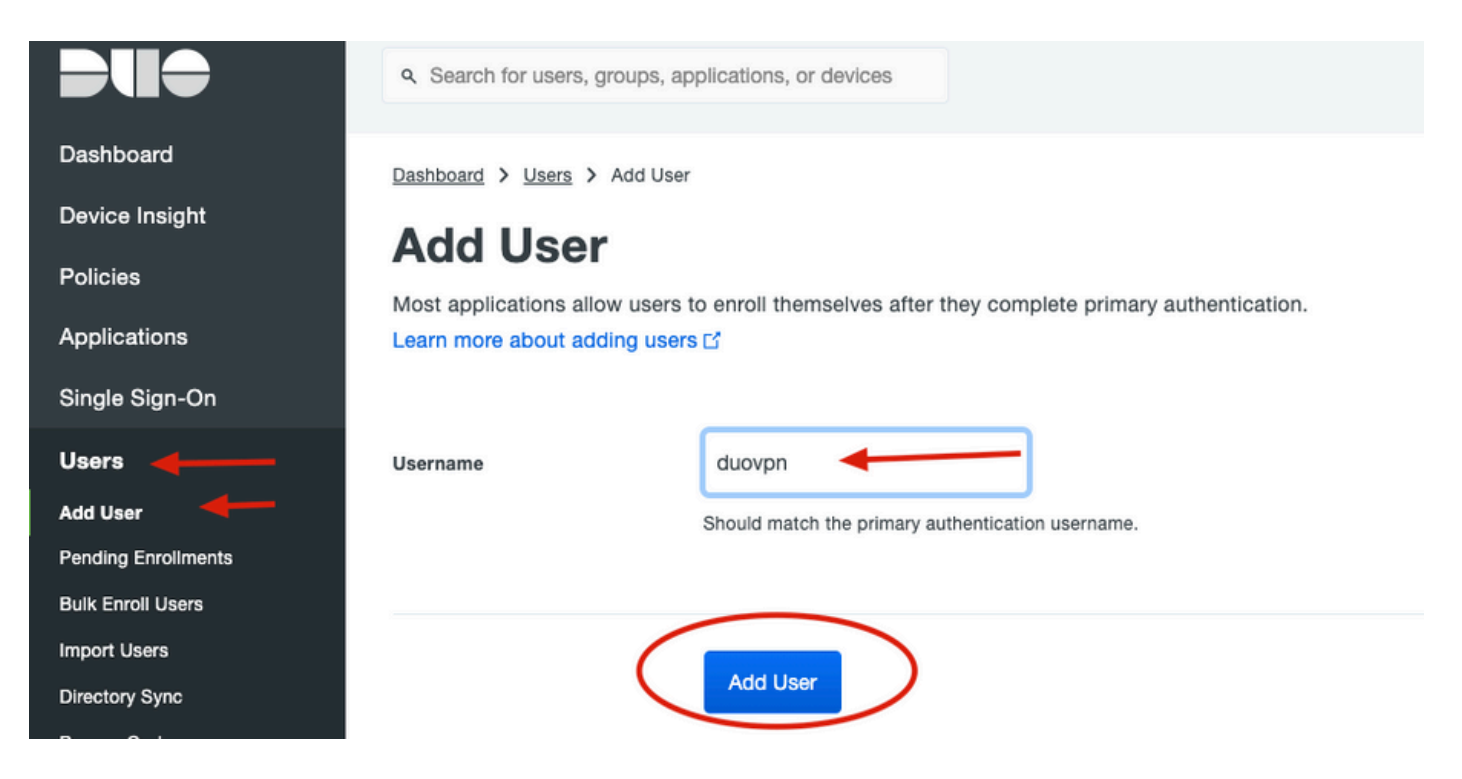

3. No painel do novo usuário, preencha a lacuna com todas as informações necessárias.

| Policies                                                                                                    | Uasnboara > Users > duovpn |                                                                                                    |                                |
|----------------------------------------------------------------------------------------------------|----------------------------|----------------------------------------------------------------------------------------------------|--------------------------------|
| Applications                                                                                                    | duovpn                     |                                                                                                    | Logs   Send Enrollment Email   |
| Single Sign-On                                                                                                    |                            |                                                                                                    |                                |
| <b>Users</b><br>Add User<br>Pending Enrollments<br>Bulk Enroll Users                                                                                                    | (i) This user has not end  | olled yet. See our enrollment documentation [2] to learn more about enrolling users.                                                          |                                |
| Import Users<br>Directory Sync<br>Bypass Codes<br>Groups                                                                                                    | Username aliases           | + Add a username alias<br>Users can have up to 8 aliases.<br>Optionally, you may choose to reserve using an alias number for a specific alias |                                |
| Endpoints                                                                                                    |                            | (e.g., Username alias 1 should only be used for Employee ID).                                                                                 |                                |
| 2FA Devices<br>Trusted Endpoints                                                                                                    | Full name                  | test <u>ypn</u> user                                                                                                    |                                |
| Trust Monitor<br>Reports                                                                                                    | Email                      | com                                                                                                    |                                |
| Settings                                                                                                    | Status                     | Active                                                                                                    |                                |
| Need Help?<br><u>Chat with Tech Support</u> C <sup>4</sup><br><u>Email Support</u><br>Call us at 1-855-386-2884<br>Versioning<br>Core Authentication Service:<br>D235.6<br>Admin Panel:<br>D235.6 | Status                     | <ul> <li>Active         Require multi-factor authentication (default).         <ul> <li>Bypass</li></ul></li></ul>                            | authentication is not skipped. |
| <u>Read Release Notes</u> ದ<br>Account ID<br>2910-6030-53                                                                                                    | Groups                     | You don't have any editable groups. Add one.<br>Groups can be used for management, reporting, and policy. Learn more about groups Ľ           |                                |
| Deployment ID<br>DUO63 ଫ<br>Helpful Links<br>Documentation ଫ<br>User Guide ଫ<br>Knowledge Base ଫ                                                                                                  | Notes                      | For internal use.                                                                                                    |                                |

4. Em dispositivos do usuário, especifique o método de autenticação secundário.

Nota:Neste documento, é usado o método Duo push for mobile devices, de modo que é necessário adicionar um dispositivo telefônico.

Clique em Adicionar telefone.

| You may rearrange the phones by dragging and dropping in the table. Learn more about activating a replacement phone []. | Add Phone          |
|----------------------------------------------------------------------------------------------------|--------------------|
|                                                                                                    |                    |
| This user has no phones. Add one.                                                                                       |                    |
|                                                                                                    |                    |
| Indpoints                                                                                                    |                    |
| This user has no devices.                                                                                               |                    |
| Hardware Tokens                                                                                                    | Add Hardware Token |
| This user has no hardware tokens. Add one.                                                                              |                    |
| Bypass Codes                                                                                                    | Add Bypass Code    |
| This user has no bypass codes. Add one.                                                                                 |                    |
| NebAutha & 112E                                                                                                    | Add Security Key   |

5. Digite o número de telefone do usuário e clique em Adicionar Telefone.

Dashboard > Users > duovpn > Add Phone

# Add Phone

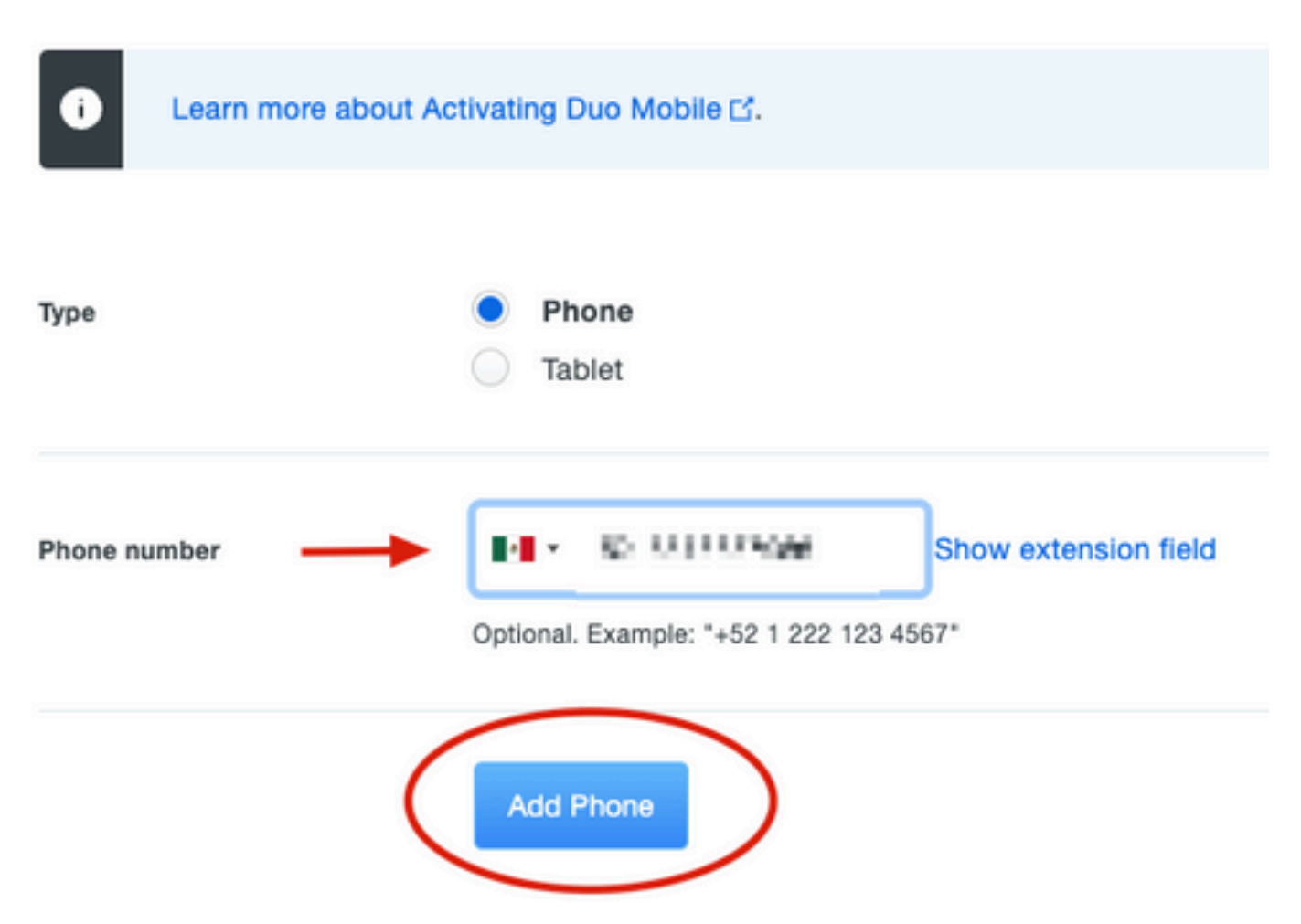

6. No painel Admin do Duo à esquerda, navegue até Usuários e clique no novo usuário.

| Dashboard                              | Dashboard > Users                                                                                                    |                           |                                    |                  |                   |                 |                     |
|----------------------------------------|----------------------------------------------------------------------------------------------------|---------------------------|------------------------------------|------------------|-------------------|-----------------|---------------------|
| Device Insight                         | Llooro                                                                                                    |                           |                                    | Director         | Suna   Import     | Laoro Dulk Er   |                     |
| Policies                               | Users                                                                                                    |                           |                                    | Director         | y Sync 1 Import ( | USERS I DUIK ER | Add User            |
| Applications                           | You have users where the series of the series of the | ho have not activated Duo | Mobile. Click here to send them ad | ctivation links. |                   |                 |                     |
| Single Sign-On                         | Need to activate a                                                                                                    | replacement phone? Lea    | rn more about Reactivating Duo Mo  | obile 🖸.         |                   |                 |                     |
| Users ┥ ————                           |                                                                                                    |                           |                                    |                  |                   |                 |                     |
| Add User                               | 5                                                                                                    | 0                         | 2                                  | 1                | 0                 |                 | 0                   |
| Pending Enrollments                    | Total Users                                                                                                    | Not Enrolled              | Inactive Users                     | Trash            | Bypass            | Users           | Locked Out          |
| Bulk Enroll Users                      |                                                                                                    | _                         |                                    |                  |                   |                 |                     |
| Import Users                           | Select (0) Y                                                                                                    |                           |                                    |                  | Export ~          | Q Search        |                     |
| Directory Sync                         |                                                                                                    |                           |                                    |                  |                   |                 |                     |
| Bypass Codes                           | Username •                                                                                                    | Name                      | Fmail                              | Phones           | Tokens            | Status          | Last Login          |
| Groups                                 |                                                                                                    | Harre                     | Linus                              | Filones          | TONOLIS           | olatos          | Last Login          |
| Endpoints                              |                                                                                                    |                           |                                    | 1                |                   | Active          | Mar 8, 2022 6:50 PM |
| 2FA Devices                            |                                                                                                    |                           |                                    | 1                |                   | Active          | Mar 5, 2022 7:04 PM |
| Trusted Endpoints                      |                                                                                                    |                           |                                    |                  |                   |                 |                     |
| Trust Monitor                          |                                                                                                    |                           |                                    | 1                |                   | Active          | Never authenticated |
| Reports                                | duovpn                                                                                                    |                           | .com                               | 1                |                   | Active          | Never authenticated |
| Settings                               |                                                                                                    |                           | e e.com                            | 1                |                   | Active          | Mar 5, 2022 7:16 PM |
| Need Help?<br>Chat with Tech Support 다 |                                                                                                    |                           |                                    |                  |                   |                 |                     |

Nota:Caso não tenha acesso ao seu telefone no momento, você pode selecionar a opção de e-mail.

7.Navegue até a seção Telefones e clique em Ativate Duo Mobile.

| Phones<br>You may rearrange the phones by dragging and dropping in the table. Learn more about activating a replacement phone I. |        |            |              |                   |                     |   |  |
|----------------------------------------------------------------------------------------------------|--------|------------|--------------|-------------------|---------------------|---|--|
| Alias                                                                                                    | Device | Platform   | Model        | Security Warnings |                     |   |  |
| phone1                                                                                                    | 1000   | Android 10 | 0.001 < 0.01 | ✓ No warnings     | Activate Duo Mobile | Ê |  |

8. Clique em Gerar Código de Ativação Móvel Duo.

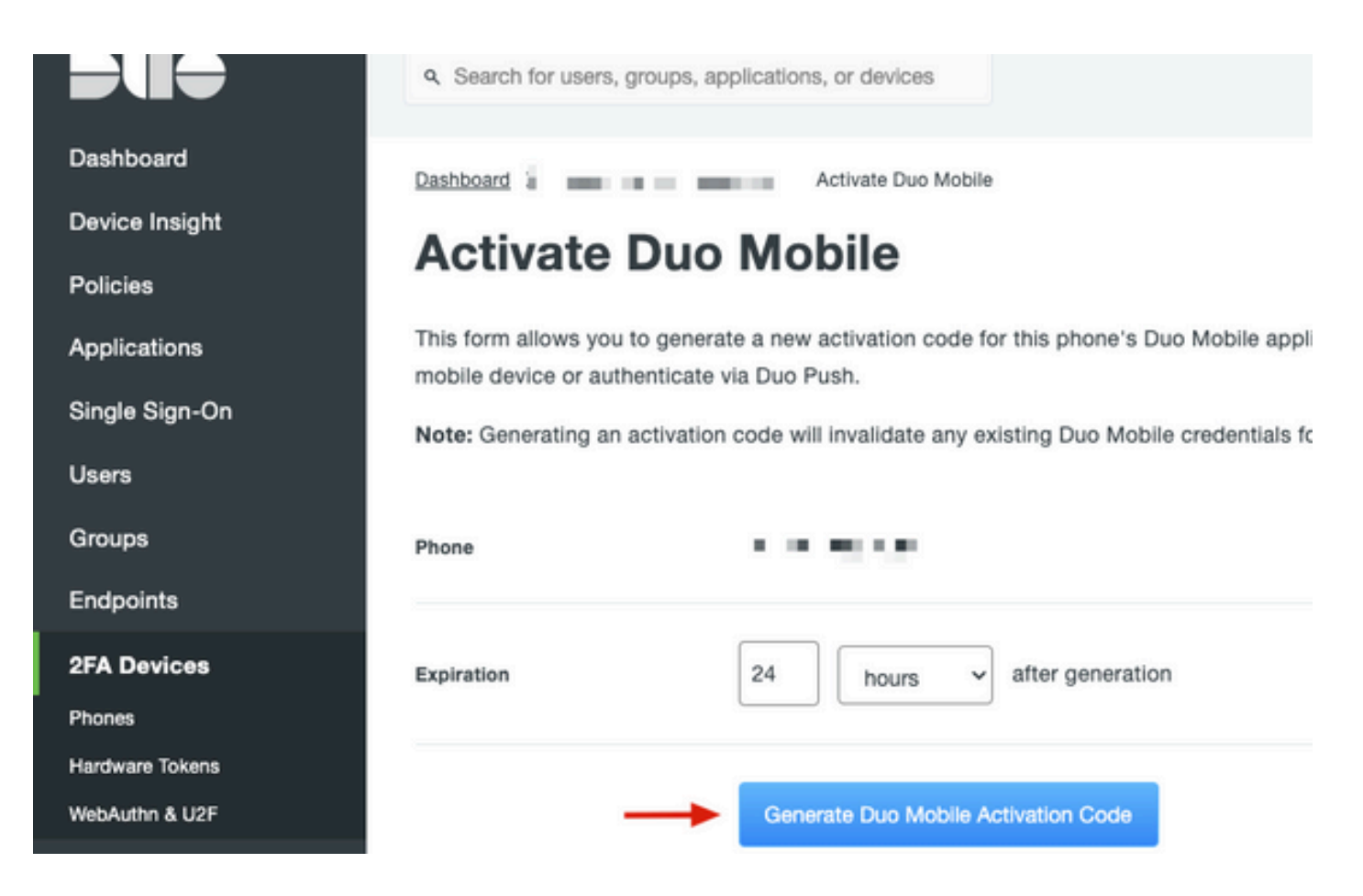

9. Selecione Email para receber as instruções por e-mail, digite seu endereço de e-mail e clique em Enviar Instruções por e-mail.

## Activate Duo Mobile

This form allows you to generate a new activation code for this phone's Duo Mobile application. The Duo Mobile application allow: mobile device or authenticate via Duo Push.

Note: Generating an activation code will invalidate any existing Duo Mobile credentials for this device until it is activated with the r

| Phone          | a di ka Wasaka          |
|----------------|-------------------------|
| Send links via | SMS<br>Email            |
| Email          | ay i mian ilin ven avan |

10. Você receberá um e-mail com as instruções, conforme mostrado na imagem.

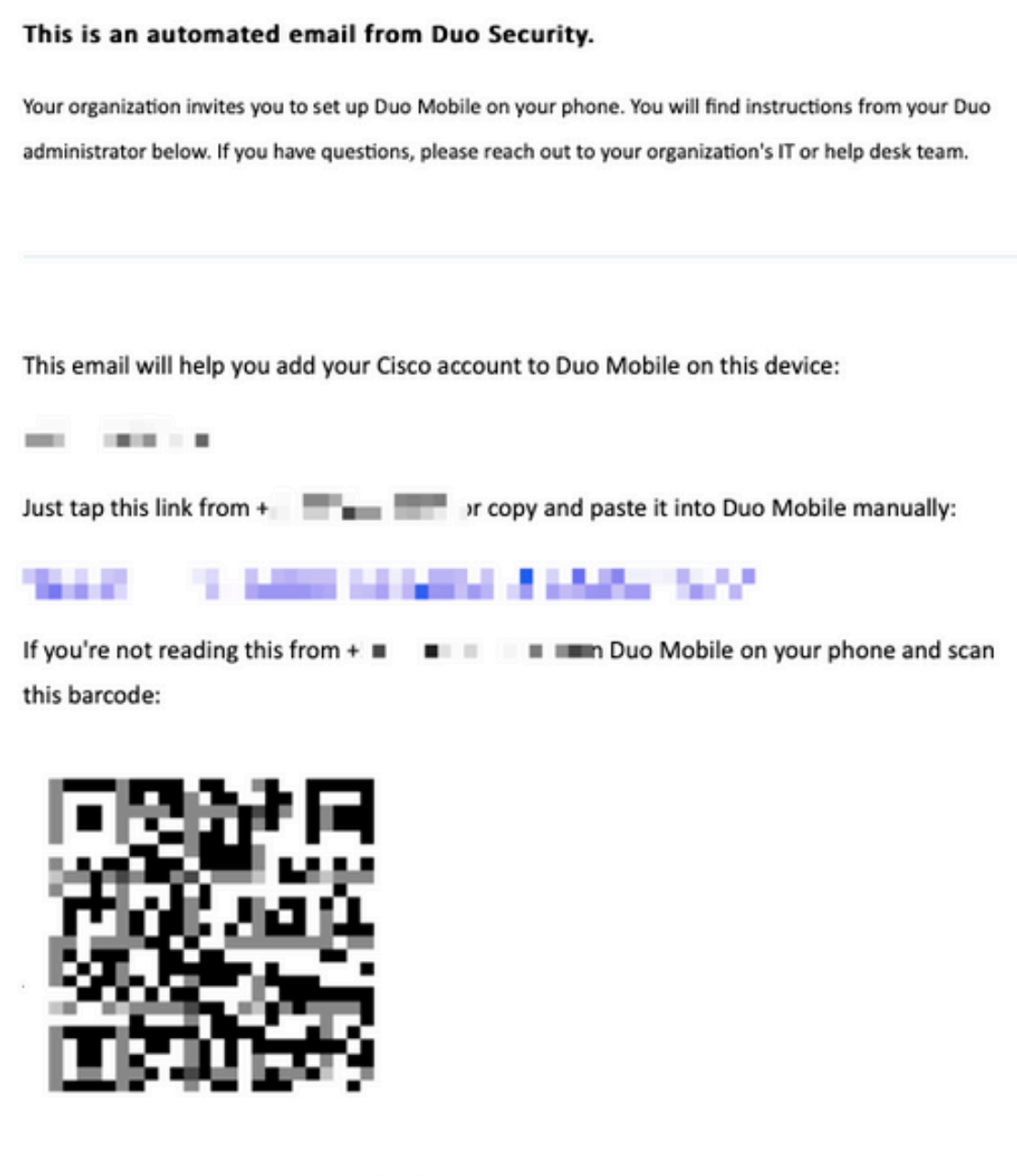

Don't have Duo Mobile yet? Install it first:

iPhone: https://itunes.apple.com/us/app/duo-mobile/id422663827

Android: https://play.google.com/store/apps/details?id=com.duosecurity.duomobile

11. Abra o Duo Mobile App a partir do seu dispositivo móvel e clique em Adicionar, selecione Usar código QR e digitalize o código a partir do e-mail de instruções.

12. O novo usuário é adicionado ao seu aplicativo móvel Duo.

## Configuração do proxy de autenticação Duo

1.Baixe e instale o Duo Auth Proxy Manager em https://duo.com/docs/authproxy-reference.

Nota:Neste documento, o Duo Auth Proxy Manager está instalado no mesmo Windows Server que hospeda os serviços do Ative Diretory.

2.No Painel de administração do Duo, navegue para Aplicativos e clique em Proteger um aplicativo.

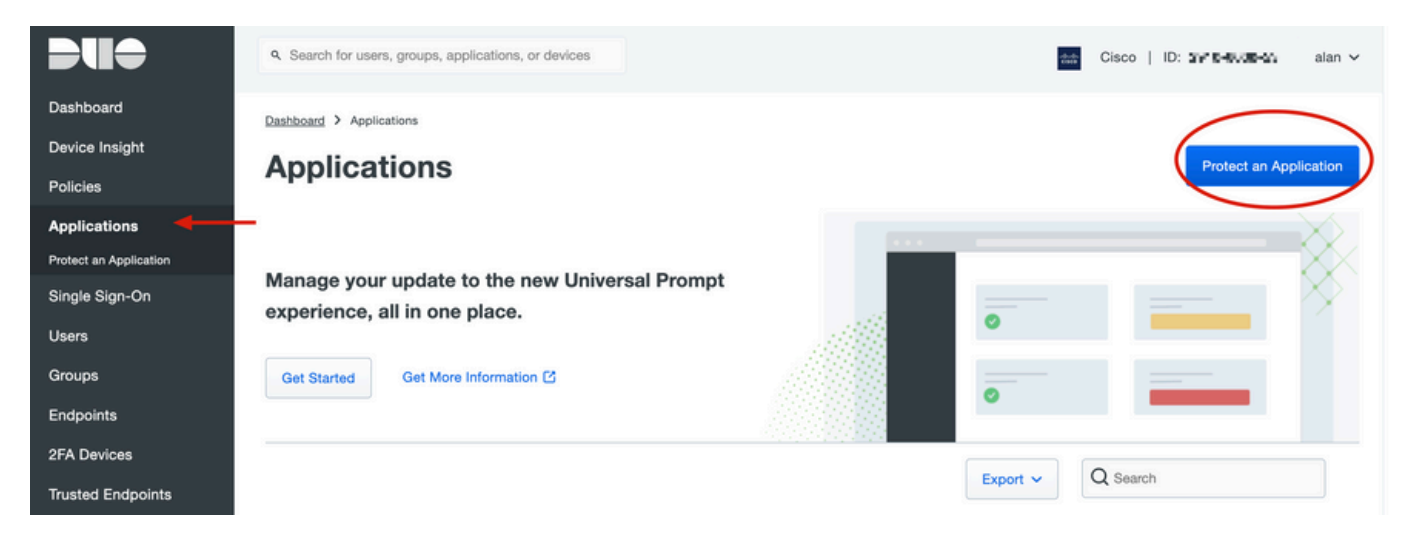

3. Na barra de pesquisa, procure por Cisco ISE Radius.

#### **Protect an Application**

| 0                | Add an application that you'd like to protect with Duo two-factor authentication.<br>You can start with a small "proof-of-concept" installation — it takes just a few minutes, and you're the only one that will see it, until you decide to add others.<br>Documentation: Getting Started C<br>Choose an application below to get started. |     |                         |  |  |  |  |  |  |
|------------------|----------------------------------------------------------------------------------------------------|-----|-------------------------|--|--|--|--|--|--|
| ise<br>Applica   | isel Application Protection Type                                                                                                    |     |                         |  |  |  |  |  |  |
| (Akamal          | Akamai Enterprise Application Access                                                                                                    | 2FA | Documentation 🗹 Protect |  |  |  |  |  |  |
| alialia<br>cisco | Cisco ISE RADIUS                                                                                                    | 2FA | Documentation D Protect |  |  |  |  |  |  |

4. Copie a Chave de integração, a Chave de segurança e o Nome de host da API. Essas informações são necessárias para a configuração do Proxy de autenticação Duo.

Successfully added Cisco ISE RADIUS to protected applications. Add another.

Dashboard > Applications > Cisco ISE RADIUS 1

## **Cisco ISE RADIUS 1**

Follow the Cisco ISE RADIUS instructions ⊡.

#### Details

~

| Integration key | 5.00040a.00001/1012002447                            | Сору  |
|-----------------|------------------------------------------------------|-------|
| Secret key      | •••••W6ho                                            | Сору  |
|                 | Don't write down your secret key or share it with an | yone. |
| API hostname    | (343,0700,022,022,024,074),0273                      | Сору  |

5. Execute o aplicativo Duo Authentication Proxy Manager e conclua a configuração do cliente do Ative Diretory e do ISE Radius Server e clique em Validate.

Observação: se a validação não for bem-sucedida, consulte a guia debug para obter detalhes e corrija-a de acordo.

| Authentication Proxy is running       Up since: 3/5/2022, 9/23.04 AM                                                                                                    | Duo Authentication Proxy Manager                                                                                                    | - 🗆 X                                                                                                    |
|----------------------------------------------------------------------------------------------------|----------------------------------------------------------------------------------------------------|----------------------------------------------------------------------------------------------------|
| Validation passed<br>Configuration has passed validation and is ready to be saved       Output         20       Configure: authproxycfg       Unsaved Changes       Output         21       in umber to the section name (e.g. [ad_client2])       Running The Duo Authentication Proxy Connectivity Tool. This may take<br>several minutes         21       host=10.28.17.107         22       service_account_password= Maximistrator         23       service_account_password= Maximistrator         24       search_dn=DC=agarciam,DC=cisco         25       (radius_server_auto]         26       (radius_server_auto]         27       ikey=UTTC*UTE*Lt^fil*Lif*:         28       skey=UTTC*UTE*Lt^fil*Lif*:         29       api_host=api_mix*Lif*:         29       api_host=api_mix*Lif*:         29       api_host=api_mix*Lif*:         29       api_host=api_mix*Lif*:         29       api_host=api_mix*Lif*:         20       failmode=safe         38       client=ad_client         39       pit=1812         30       client=ad_client         30       client=ad_client         310       Testing section 'radius_server_auto' with configuration:         310       infoj       Testing section 'radius_server_auto' with conf | Authentication Proxy is running     Up since: 3/5/2022, 9:23:04 AM                                                                                                    | Version: 5.6.0     Update your Authentication Proxy     Stop Service                                                                                                    |
| Configure: authproxy.cfgUnsaved ChangesOutput18; number to the section name (e.g. [ad_client2])Running The Duo Authentication Proxy Connectivity Tool. This may take<br>several minutes20[ad_client]Running The Duo Authentication Proxy Connectivity Tool. This may take<br>several minutes21host=10.28.17.10722service_account_username=Administrator23service_account_username=Administrator24search_dn=DC=agarciam,DC=cisco25                                                                                                    | Validation passed     Configuration has passed validation and is ready to be saved                                                                                                    |                                                                                                    |
| <pre>18 ; number to the section name (e.g. [ad_client2]) 19 19 19 19 19 20 [ad_client] 21 host=10.28.17.107 23 service_account_username=Administrator 23 service_account_password= PExtmn Lr1 24 search_dn=DC=agarciam,DC=cisco 25 26 27 27 28 29 29 29 29 29 20 20 20 20 20 20 20 20 20 20 20 20 20</pre>                                                                                                    | Configure: authproxy.cfg Unsav                                                                                                    | red Changes Output                                                                                                    |
| Validate Save Learn how to configure the Authentication Provy                                                                                                    | <pre>18 ; number to the section name (e.g. [ad_client2]) 19 20 [ad_client] 21 host=10.28.17.107 22 service_account_username=Administrator 23 service_account_password= HEAMTLAFI 24 search_dn=DC=agarciam,DC=cisco 25 26 [radius_server_auto] 27 ikey=UntolatelLAATMINAT 28 skey=X0+07x18jAZD*HTTpZ7i6AAF6xHn1V2papeWrCdp 29 api_host=api_uf704730.cluvet.urlty.tom 30 radius_ip_1=10.28.17.101 31 radius_secret_1=Wextph117! 32 failmode=safe 33 client=ad_client 34 port=1812 35 36 36 37 38 38 38 39 39 30 30 30 30 30 30 30 30 30 30 30 30 30</pre> | Running The Duo Authentication Proxy Connectivity Tool. This may take several minutes         [info] Testing section 'main' with configuration:         [info] ['debug': 'True',         'log_max_files': '10',         'log_max_files': '20971520',         'test_connectivity_on_startup': 'true'}         [info] There are no configuration problems         [info] Testing section 'ad_client' with configuration:         [info] Testing section 'ad_client' with configuration:         [info] Testing section 'ad_client' with configuration:         [info] Testing section 'ad_client' with configuration:         [info] Testing section 'ad_client' with configuration:         [info] Testing section 'ad_client' with configuration:         [info] Testing section 'ad_client' with configuration:         [info] Testing section 'ad_client' with configuration:         [info] Testing section 'ad_client' with configuration:         [info] Testing section 'ad_client' with configuration:         [info] There are no configuration problems         [info] There are no configuration problems         [info] Testing section 'radius_server_auto' with configuration:         [info] Testing section 'radius_server_auto' with configuration:         [info] Testing section 'radius_server_auto' with configuration: |

## Configurações do Cisco ISE

1. Faça login no portal do administrador do ISE.

2.Expanda a guia Cisco ISE e navegue até Administration, clique em Network Resources e clique em External RADIUS Servers.

| Cisco ISE -                                                                                                    | Q What page are you looking for?                                                       |            |                                                                                                    |                             |  |
|----------------------------------------------------------------------------------------------------|----------------------------------------------------------------------------------------|------------|----------------------------------------------------------------------------------------------------|-----------------------------|--|
| Dashboard                                                                                                    | Context Visibility                                                                     | Operations | -Policy-                                                                                                    | Administration              |  |
| Recent Pages<br>External Identity Sources<br>Policy Sets<br>Network Device Profiles<br>External RADIUS Servers<br>RADIUS Server Sequences<br>Live Logs | System<br>Deployment<br>Licensing<br>Certificates<br>Logging<br>Maintenance<br>Upgrade |            | Network Resources<br>Network Devices<br>Network Device Crow<br>Network Device Prof<br>External RADIUS Ser<br>RADIUS Server Sequ<br>NAC Managers | ins<br>iles<br>vers<br>encs |  |
|                                                                                                    | Health Checks<br>Backup & Restore                                                      |            | External MDM<br>Location Services                                                                                                    |                             |  |

3. Na guia External Radius Servers, clique em Add.

| ■ Cisco ISE     | Administration · Network Resources |                         |                         |                         |  |  |  |
|-----------------|------------------------------------|-------------------------|-------------------------|-------------------------|--|--|--|
| Network Devices | Network Device Groups              | Network Device Profiles | External RADIUS Servers | RADIUS Server Sequences |  |  |  |
| External R      | ADIUS Servers                      |                         | 1                       |                         |  |  |  |
|                 | 🗍 Duplicate 🌐 Delete               |                         |                         |                         |  |  |  |
| Name Name:      | Currently Sorted                   | Description             |                         |                         |  |  |  |

4. Preencha a lacuna com a configuração RADIUS usada no Duo Authentication Proxy Manager e clique em Submit.

| Network Devices Network          | rk Device Groups | Network Device Profiles | External RADIUS Servers | RADIUS Server Sequences | NAC Managers | External MDM | More |
|----------------------------------|------------------|-------------------------|-------------------------|-------------------------|--------------|--------------|------|
| * Name                           | DUO_NEW          |                         |                         |                         |              |              |      |
| Description                      |                  |                         | Æ                       |                         |              |              |      |
| * Host IP                        | 10.28.17.107     |                         |                         |                         |              |              |      |
| * Shared Secret                  | ········ -       | Show                    |                         |                         |              |              |      |
| Enable KeyWrap                   |                  |                         |                         |                         |              |              |      |
| * Key Encryption Key             |                  | Show                    |                         |                         |              |              |      |
| * Message Authenticator Code Key | (                | Show                    |                         |                         |              |              |      |
| Key Input Format                 | o ascii 🔿 hexa   | DECIMAL                 |                         |                         |              |              |      |
| * Authentication Port            | 1812             | (Valid Range 1 to 6     | 5535)                   |                         |              |              |      |
| * Accounting Port                | 1813             | (Valid Range 1 to 6     | 5535)                   |                         |              |              |      |
| * Server Timeout                 | 5                | Seconds (Valid Ra       | nge 1 to 120)           |                         |              |              |      |
| * Connection Attempts            | 3                | (Valid Range 1 to 9     | 9)                      |                         |              |              |      |
| Radius ProxyFailover Expiration  | 300              | (valid Range 1          | to 600)                 |                         |              |              |      |
|                                  |                  |                         |                         |                         |              | Su           | bmit |

5. Navegue até a guia RADIUS Server Sequences e clique em Add.

| ■ Cisco ISE     | Administration • Network Resources |                         |                         |                         |  |  |  |
|-----------------|------------------------------------|-------------------------|-------------------------|-------------------------|--|--|--|
| Network Devices | Network Device Groups              | Network Device Profiles | External RADIUS Servers | RADIUS Server Sequences |  |  |  |
| RADIUS Se       |                                    | Î                       |                         |                         |  |  |  |

6. Especifique o nome da sequência e atribua o novo servidor Externo RADIUS, clique em Enviar.

#### RADIUS Server Sequences List > New RADIUS Server Sequence

#### **RADIUS Server Sequence**

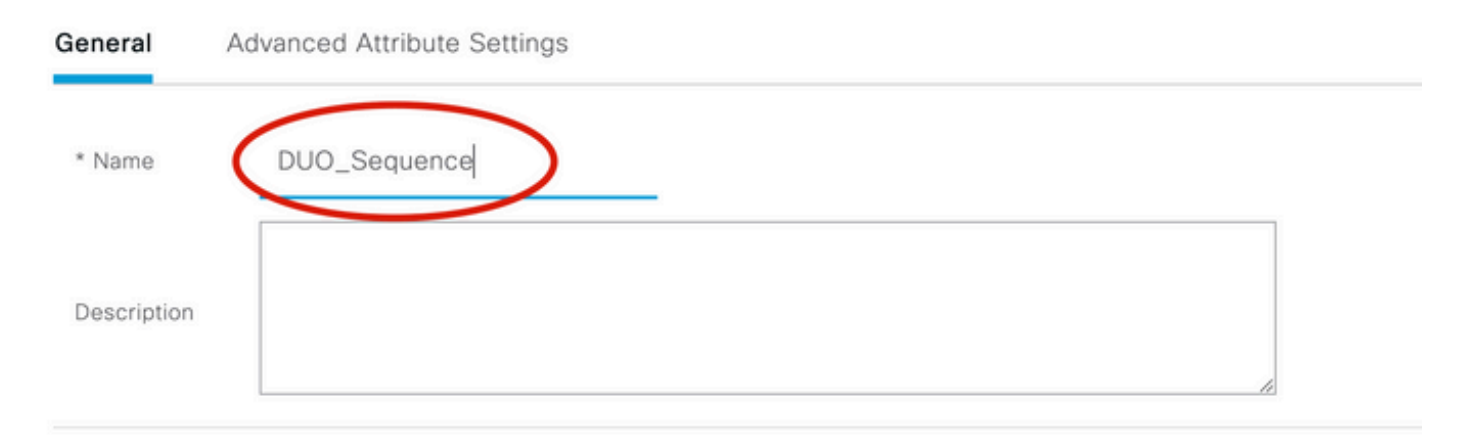

#### ✓ User Selected Service Type

Select the set of external RADIUS servers to use to process requests. Servers are accessed in sequence until a response is r

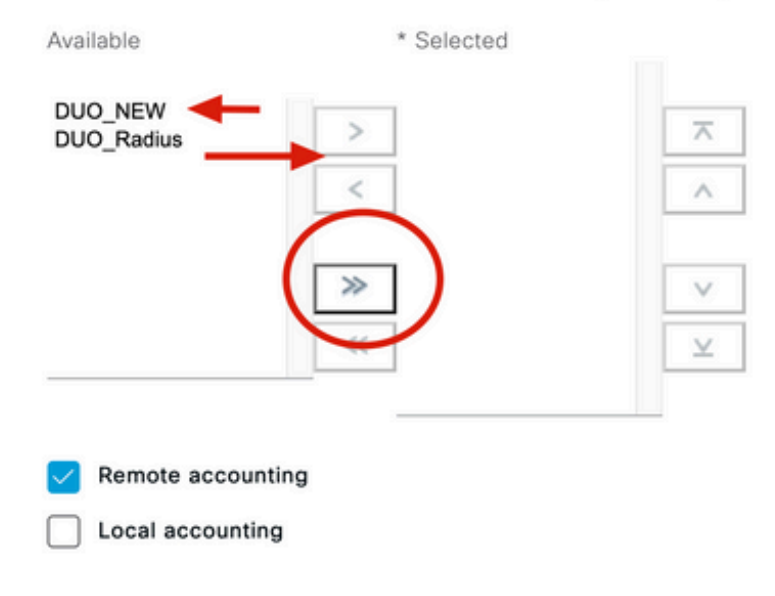

7. Navegue do menu Painel para Política e clique em Conjuntos de Políticas.

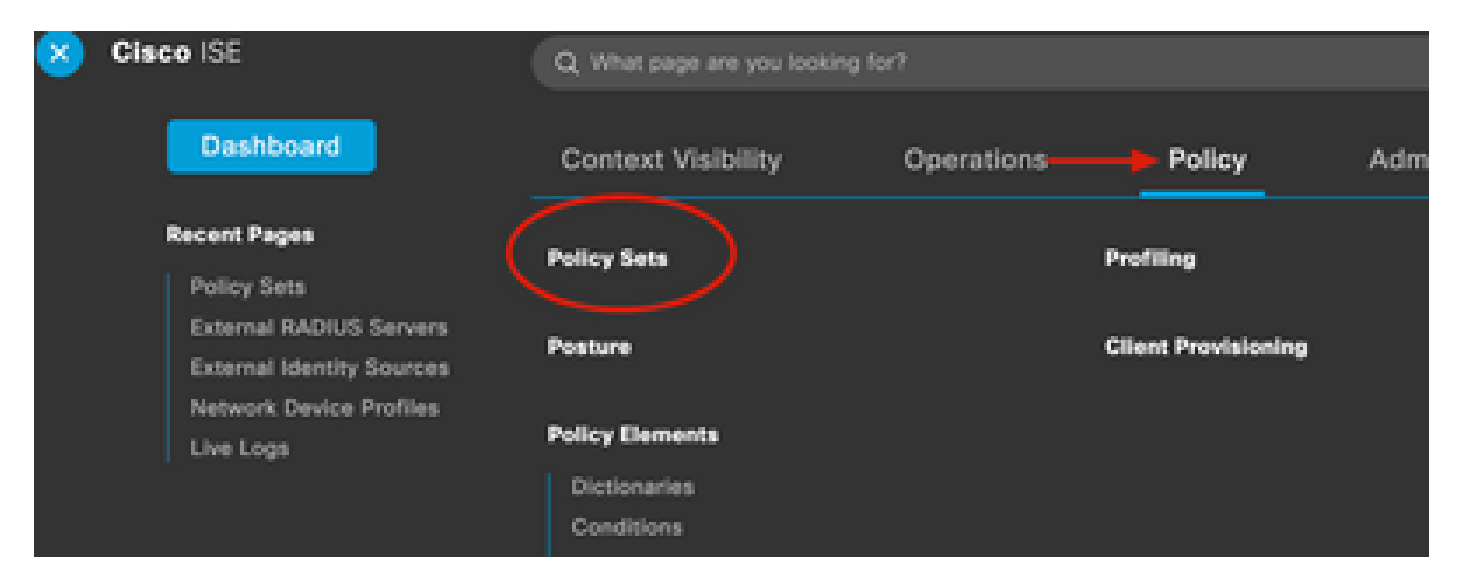

8. Atribua a Sequência RADIUS à política default.

Nota:Neste documento, a sequência Duo para todas as conexões é aplicada, de modo que a política Padrão é usada. A atribuição de políticas pode variar de acordo com os requisitos.

| Policy Sets |                 |                    |    |                                     | Reset Policyset H                                             | litcount |
|-------------|-----------------|--------------------|----|-------------------------------------|---------------------------------------------------------------|----------|
| 🕂 Status    | Policy Set Name | Description        | Co | nditions                            | Allowed Protocols / Server Sequence                           | e Hits   |
| Q Search    | (               |                    |    |                                     |                                                               |          |
| ٢           | 81.91W          |                    | Ŧ  | Radius-User-Name EQUALS isevpn      | Default Network Access                                        | 3        |
| ٢           | 18.1            |                    |    | Radius-NAS-Port-Type EQUALS Virtual | DUO_Sequence                                                  | 22       |
| ٢           | Default         | Default policy set |    |                                     | Default Network Access $\ \ \ \ \ \ \ \ \ \ \ \ \ \ \ \ \ \ $ | 0        |
|             | 1 I             |                    |    |                                     | ≣Q                                                            | •        |
|             | 1               |                    |    |                                     | Allowed Protocols                                             | eset     |
|             |                 |                    |    |                                     | Default Network Access Proxy Sequence                         |          |
|             |                 |                    |    |                                     | DUO_NEW                                                       |          |
|             |                 |                    |    |                                     | DUO Sequence                                                  |          |

## Configuração do Cisco ASA RADIUS/ISE

1. Configure o ISE RADIUS Server em grupos de servidores AAA, navegue para Configuration, clique em Device Management e expanda a seção Users/AAA, selecione AAA Server Groups.

| o t<br>avi | Home Configuration Monitoring Save<br>Device Lip Beokmarks<br>Bookmarks<br>bookmark a page, right-click on a node in the<br>agation tree and select "Add to bookmarks".<br>Go The Delete                                                                                                    | Refresh Ba        | ack ()<br>ation :<br>ips<br>Pro<br>RA<br>LO |
|------------|----------------------------------------------------------------------------------------------------|-------------------|---------------------------------------------|
| 0          | O O Device Management                                                                                                    |                   |                                             |
| >          | Management Access                                                                                                    |                   |                                             |
| >          | 8 Licensing                                                                                                    |                   |                                             |
| >          | System Image/Configuration                                                                                                    |                   |                                             |
| >          | High Availability and Scalability                                                                                                    |                   |                                             |
| >          |                                                                                                    | Find:             |                                             |
|            | Smart Call-Home                                                                                                    |                   |                                             |
|            | Security                                                                                                    | Servers in the Se | elected                                     |
|            | Service Module Settings                                                                                                    | Server Name or IP | Addres                                      |
| 0          |                                                                                                    | 10 28 17 101      | Addre:                                      |
|            | 19 AAA Server Groups                                                                                                    | 10.20.17.101      |                                             |
|            | Se I DAP Attribute Map                                                                                                    |                   |                                             |
|            | AAA Kerberos                                                                                                    |                   |                                             |
|            | Authentication Prompt                                                                                                    |                   |                                             |
|            | 🗣 AAA Access                                                                                                    |                   |                                             |
|            | Dvnamic Access Policies                                                                                                    |                   |                                             |
|            | User Accounts                                                                                                    |                   |                                             |
|            | A Password Policy                                                                                                    |                   |                                             |
|            | G Change My Password                                                                                                    |                   |                                             |
|            | Login History                                                                                                    |                   |                                             |
| 5          | Certificate Management                                                                                                    |                   |                                             |
| >          | P DHCP                                                                                                    |                   |                                             |
|            | B DNS                                                                                                    |                   |                                             |
| Σ          | UND TO THE REAL PROPERTY OF THE REAL PROPERTY OF TH |                   |                                             |

, selecione o nome da interface, especifique o endereço IP do ISE Server e digite a chave secreta RADIUS e clique em Ok.

Solution Proxy Manager.

| • •                         | Edit AAA Server |
|-----------------------------|-----------------|
| Server Group: IS            | SE<br>outside   |
| Server Name or IP Address:  | 10.28.17.101    |
| Timeout:                    | 10 seconds      |
| RADIUS Parameters           |                 |
| Server Authentication Port: | 1645            |
| Server Accounting Port:     | 1646            |
| Retry Interval:             | 10 seconds      |
| Server Secret Key:          | •••••           |
| Common Password:            |                 |
| ACL Netmask Convert:        | Standard 😌      |
| Microsoft CHAPv2 Capable    | : 🔽             |
| SDI Messages                |                 |
| Message Table               | ×               |
| Help                        | Cancel OK       |

Configuração de CLI.

aaa-server ISE protocol radius
dynamic-authorization
aaa-server ISE (outside) host 10.28.17.101
key \*\*\*\*\*

## Configuração de VPN de acesso remoto do Cisco ASA

ip local pool agarciam-pool 192.168.17.1-192.168.17.100 mask 255.255.255.0
group-policy DUO internal
group-policy DUO attributes
banner value This connection is for DUO authorized users only!
vpn-tunnel-protocol ikev2 ssl-client
split-tunnel-policy tunnelspecified
split-tunnel-network-list value split-agarciam
address-pools value agarciam-pool
tunnel-group ISE-users type remote-access
tunnel-group ISE-users general-attributes
address-pool agarciam-pool
authentication-server-group ISE
default-group-policy DUO
tunnel-group ISE-users webvpn-attributes
group-alias ISE enable

## Teste

dns-group DNS-CISCO

1. Abra o aplicativo Anyconnect em seu dispositivo de PC. Especifique o nome de host do VPN ASA Headend e faça login com o usuário criado para a autenticação secundária Duo e clique em OK.

| 000 | Sec                     | AnyConnect<br>ure Mobility Client | cisco     |   |
|-----|-------------------------|-----------------------------------|-----------|---|
|     | VPN:<br>Please enter yo | ur username and passw             | ord.      |   |
|     |                         |                                   |           |   |
|     | Cisco A                 | nyConnect   192.168               | 3.100.100 |   |
|     | Please enter your       | username and passw                | ord.      |   |
|     | Group:                  | ISE                               | -         | 0 |
|     | msgstringESMEX          | duovpn                            | -         |   |
|     | MEX-PASS                | ••••                              |           |   |
|     |                         |                                   | Cancel    |   |

2. Você recebeu uma notificação por push Duo no dispositivo móvel Duo do usuário especificado.

3. Abra a notificação do aplicativo móvel Duo e clique em Aprovar.

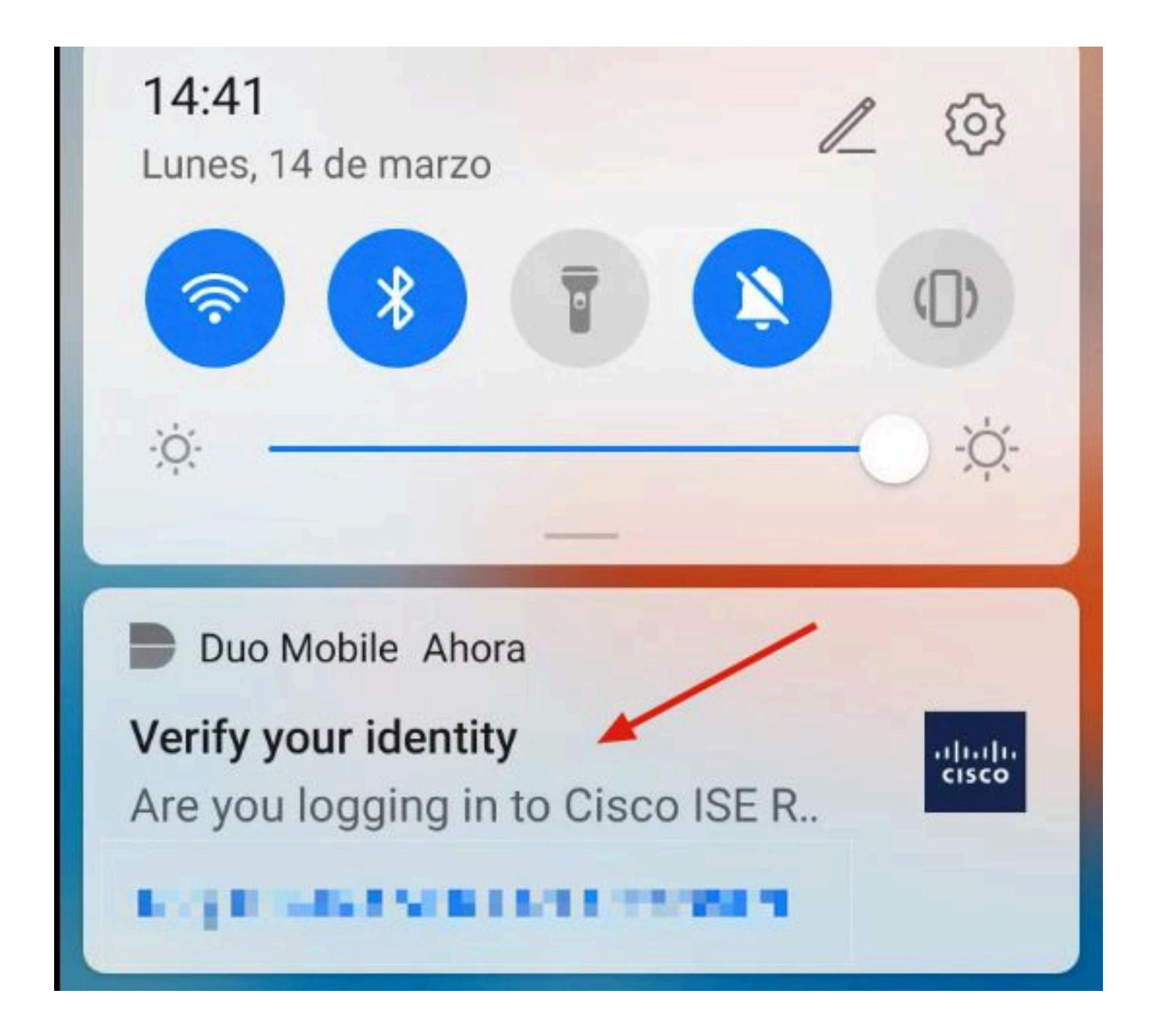

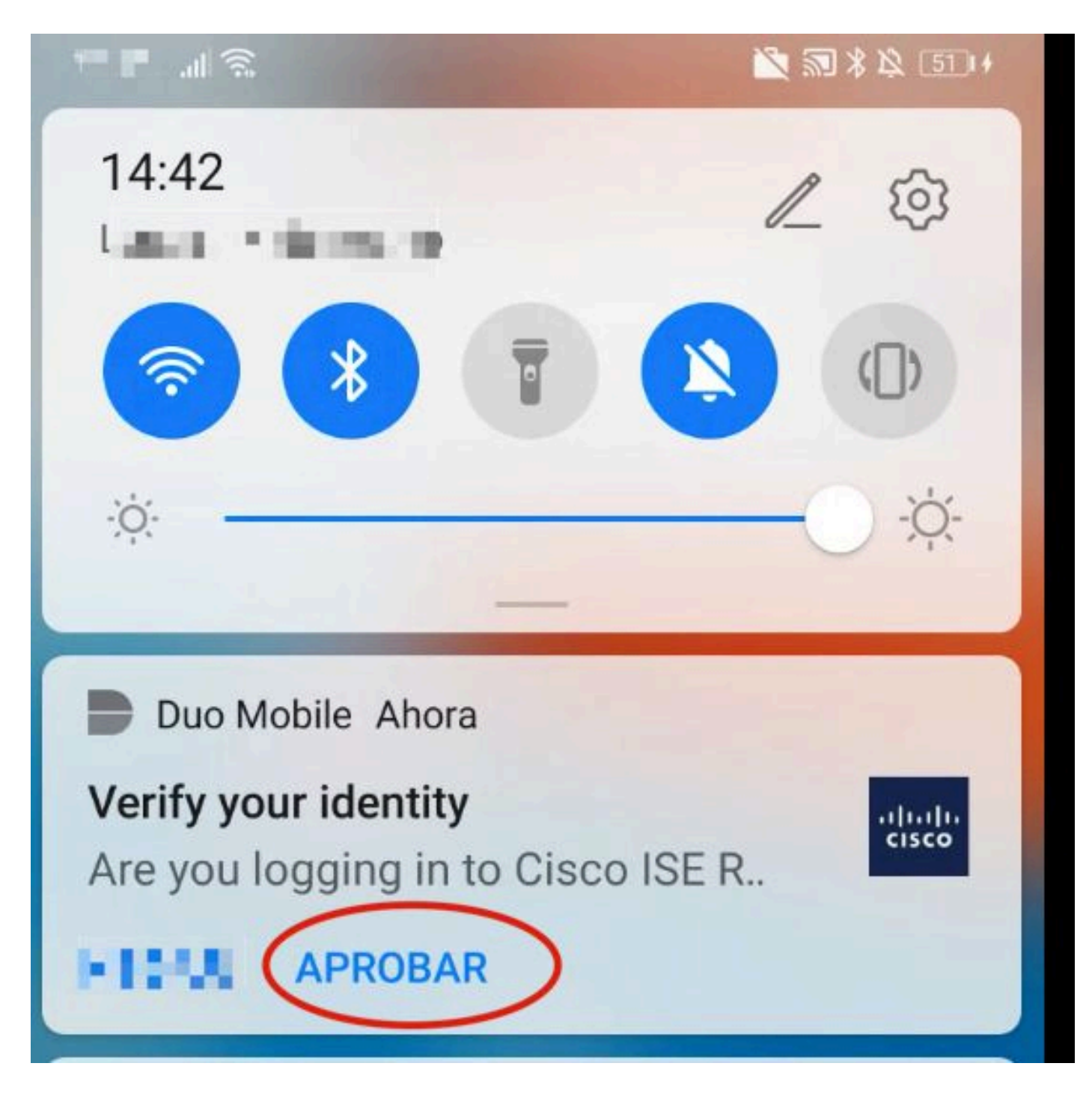

4. Aceite o banner e a conexão será estabelecida.

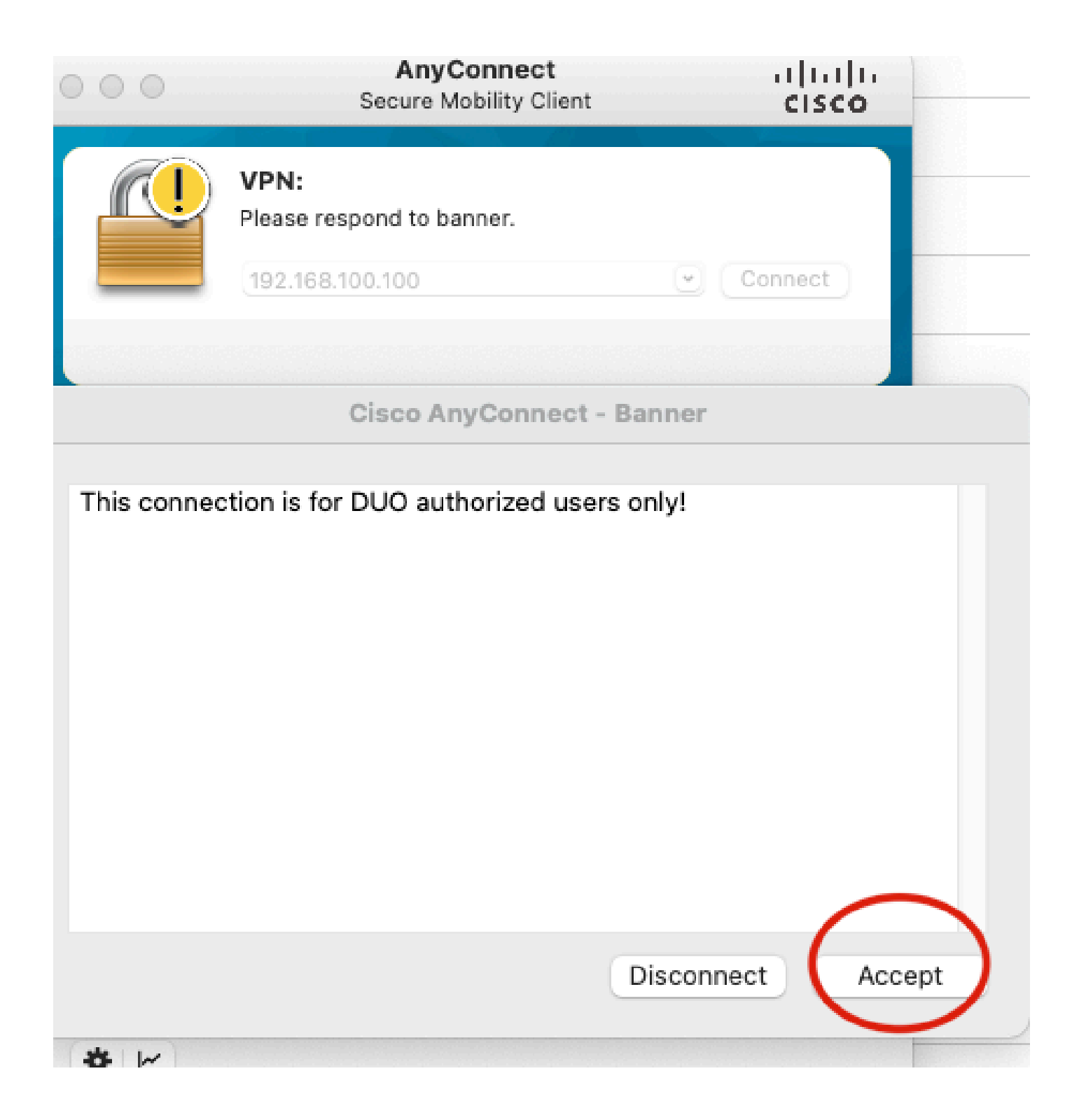

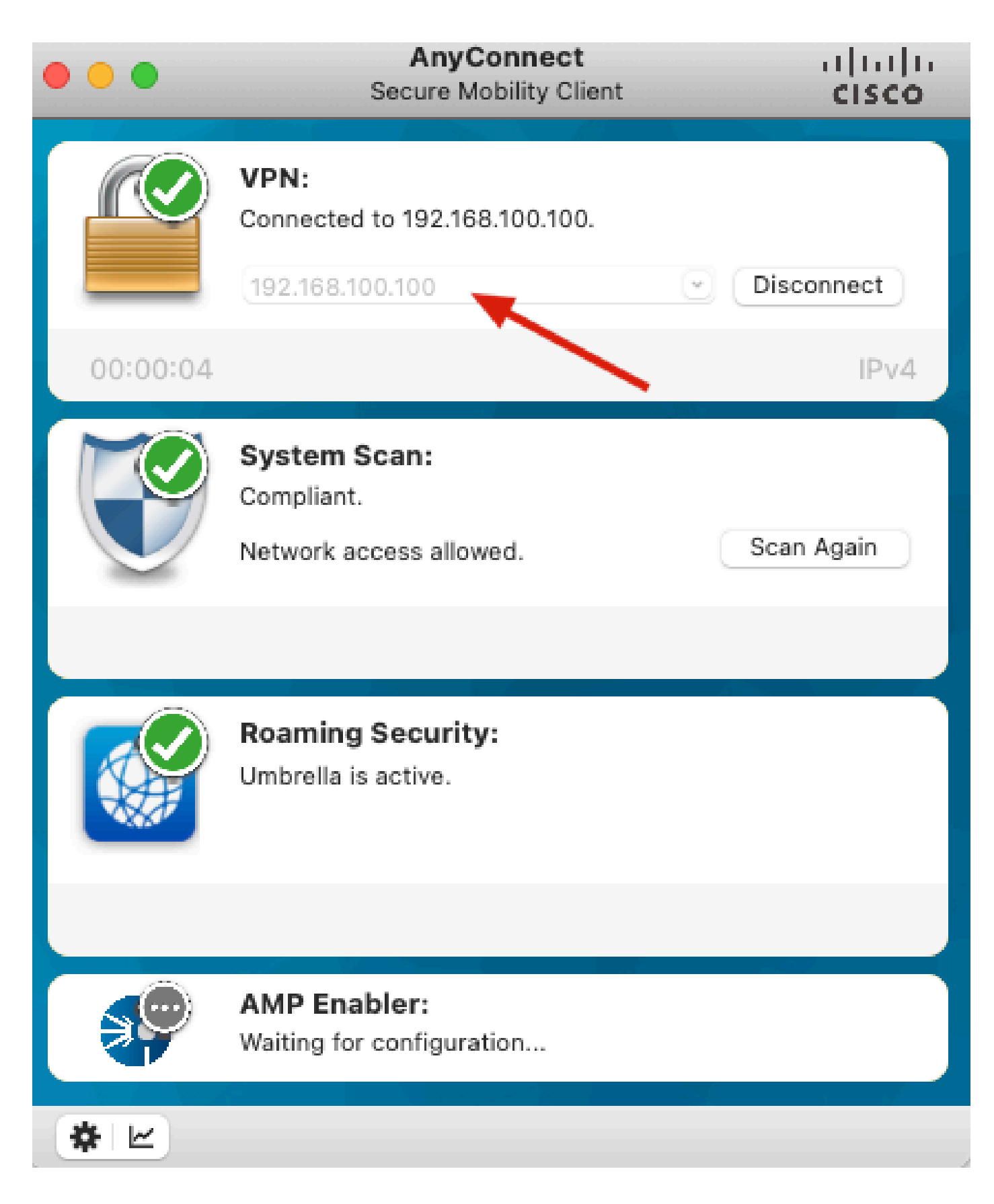

## Troubleshooting

Esta seção fornece informações que podem ser usadas para o troubleshooting da sua configuração.

O Duo Authentication Proxy é fornecido com uma ferramenta de depuração que exibe os motivos

de erros e falhas.

## Depurações de trabalho

Nota:As próximas informações são armazenadas em C:\Program Files\Duo Security Authentication Proxy\log\connectivity\_tool.log.

| Output  |                                                                               |
|---------|-------------------------------------------------------------------------------|
| Running | The Duo Authentication Proxy Connectivity Tool. This may take several minutes |
| [info]  | Testing section 'main' with configuration:                                    |
| [info]  | {'debug': 'True',                                                             |
|         | 'log_max_files': '10',                                                        |
|         | 'log_max_size': '20971520',                                                   |
|         | <pre>'test_connectivity_on_startup': 'true'}</pre>                            |
| [info]  | There are no configuration problems                                           |
| [info]  |                                                                               |
| [info]  | Testing section 'ad_client' with configuration:                               |
| [info]  | {'debug': 'True',                                                             |
|         | 'host': '10.28.17.107',                                                       |
|         | 'search_dn': 'DC=agarciam,DC=cisco',                                          |
|         | 'service_account_password': '*****',                                          |
|         | 'service_account_username': 'Administrator'}                                  |
| [info]  | There are no configuration problems                                           |

```
[info]
        Testing section 'radius_server_auto' with configuration:
[info]
        {'api_host': 'apl affect?'Laboratelly.com',
[info]
         'client': 'ad_client',
         'debug': 'True',
         'failmode': 'safe',
         'ikey': Lange Lot Manager ...
         'port': '1812',
         'radius_ip_1': '10.28.17.101',
         'radius_secret_1': '******',
         'skey': '********[40]'}
        There are no configuration problems
[info]
[info] Testing section 'main' with configuration:
[info] {'debug': 'True',
         'log_max_files': '10',
         'log_max_size': '20971520',
         'test_connectivity_on_startup': 'true'}
[info] There are no connectivity problems with the section.
```

```
[info] There are no connectivity problems with the section.
[info]
[info] Testing section 'ad_client' with configuration:
[info] {'debug': 'True',
         'host': '10.28.17.107',
         'search_dn': 'DC=agarciam,DC=cisco',
         'service_account_password': '******',
         'service_account_username': 'Administrator'}
       The LDAP Client section has no connectivity issues.
[info]
[info]
[info] Testing section 'radius_server_auto' with configuration:
[info] {'api_host': 'asi_adicate dissecurity.cmp',
         'client': 'ad_client',
         'debug': 'True',
         'failmode': 'safe',
         'ikey': ""There's Northern Science and the
         'port': '1812',
         'radius_ip_1': '10.28.17.101',
         'radius_secret_1': '******',
         'skey': '****** [40]'}
        The RADIUS Server has no connectivity problems.
[info]
[info]
[info] SUMMARY
[info] No issues detected
```

1. Problemas de conectividade, IP incorreto, FQDN/Nome de Host não resolvível na configuração do Ative Diretory.

#### Output

'host': '10.28.17.106', 'search\_dn': 'DC=agarciam,DC=cisco', 'service\_account\_password': '\*\*\*\*\*', 'service\_account\_username': 'Administrator'} [warn] The LDAP Client section has connectivity problems. [warn] The LDAP host clear connection to 10.28.17.106:389 has connectivity problems. [error] The Auth Proxy was not able to establish a connection to 10 .28.17.106:389.

2. Senha incorreta para usuário Administrador no Ative Diretory.

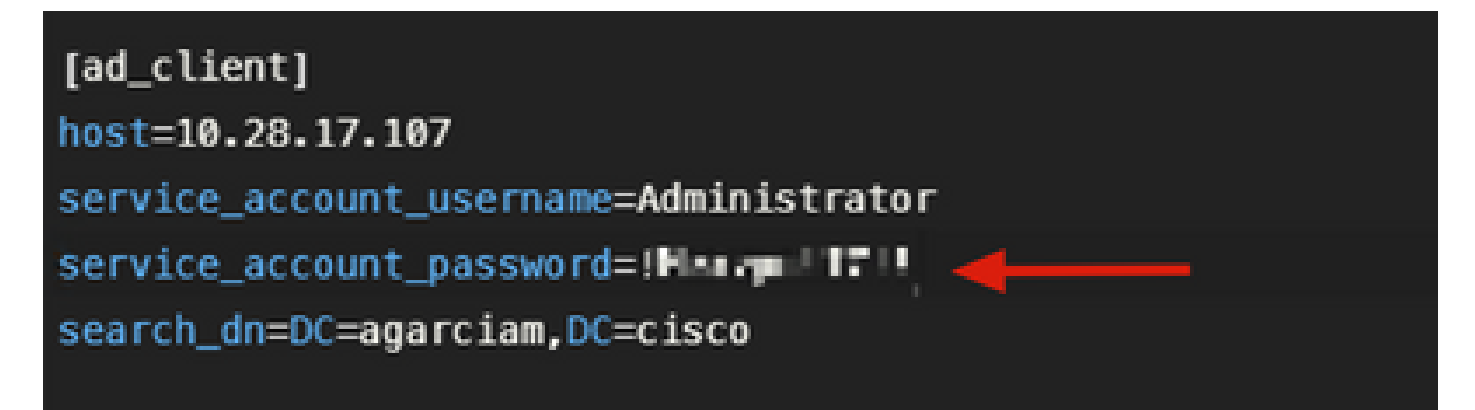

Debugs.

| The Auth Proxy was able to establish a connection to 10.28.17 |
|---------------------------------------------------------------|
| .107:389.                                                     |
| The Auth Proxy was able to establish an LDAP connection to 10 |
| .28.17.107:389.                                               |
| The Auth Proxy was unable to bind as Administrator.           |
| Please ensure that the provided service account credentials   |
| are correct.                                                  |
| Exception: invalidCredentials: 8009030C: LdapErr: DSID        |
| -0C090516, comment: AcceptSecurityContext error, data 52e,    |
| v3839 <mark>-</mark>                                          |
| The Auth Proxy did not run the search check because of the    |
| problem(s) with the bind check. Resolve that issue and rerun  |
| the tester.                                                   |
|                                                               |

3. Domínio Base Incorreto.

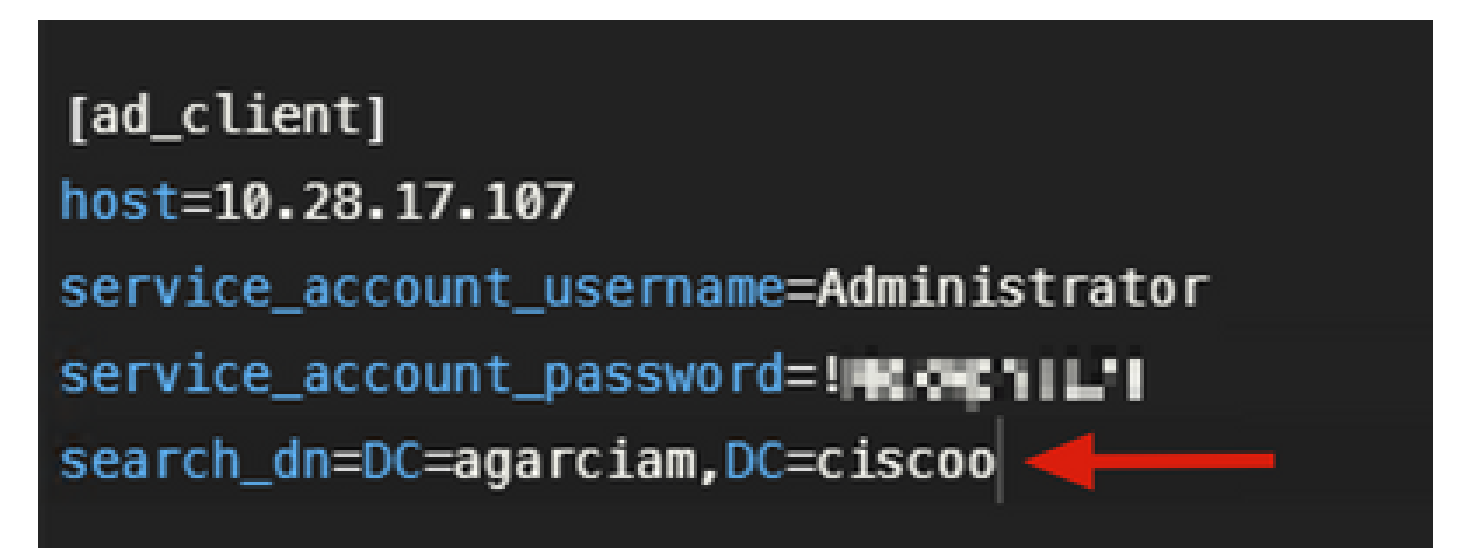

Debugs.

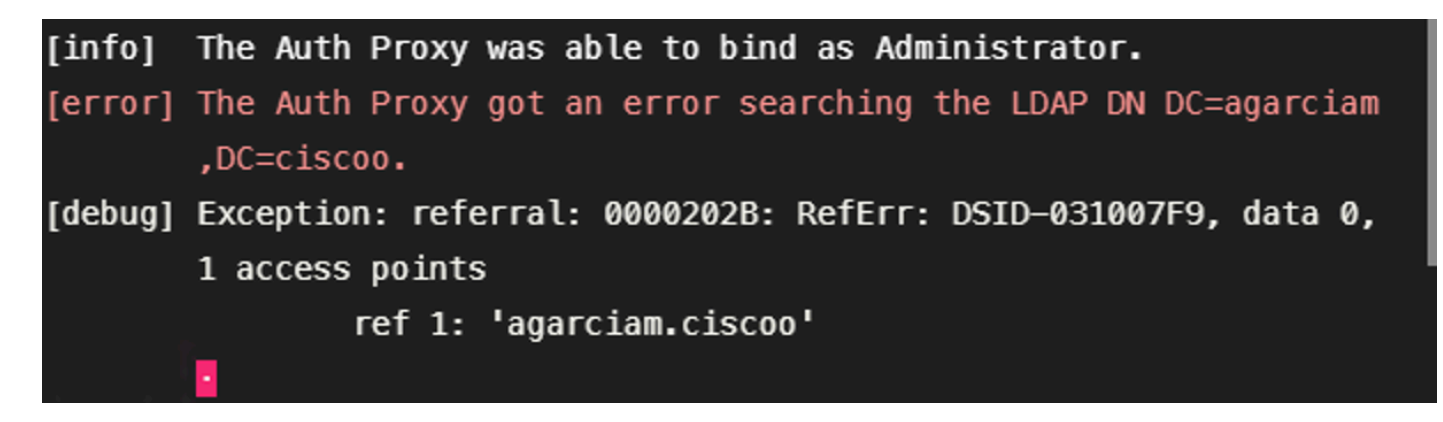

4. Valor de RADIUS ikey errado.

| [radius_server_auto]                                        |
|-------------------------------------------------------------|
| ikey=U_NUL_LAHRNZ6EZ1                                       |
| skey=Jackingen I findu. Die 1961 Juny: die status die state |
| api_host=apl = 🗖 📲 🖬 🖬 🖛 🖜 ity.com                          |
| radius_ip_1=10.28.17.101                                    |
| <pre>radius_secret_1=!Mexvpn!17!</pre>                      |
| failmode=safe                                               |
| client=ad_client                                            |
| port=1812                                                   |
|                                                             |

#### Debugs

|         | and a summinely                                               |
|---------|---------------------------------------------------------------|
| [error] | The ikey value provided is invalid.                           |
| [info]  |                                                               |
| [info]  | SUMMARY                                                       |
| [warn]  | Checks for external connectivity were not run. Please fix the |
|         | configuration and try again.                                  |

5. Verifique se o Servidor ISE envia pacotes de Solicitação de Acesso.

#### \*Ethernet0

| File | e Edi                                                             | t View  | Go     | Capture  | Analyze   | Statistics | Telephony   | Wireless | Tools I   | Help    |              |             |             |
|------|-------------------------------------------------------------------|---------|--------|----------|-----------|------------|-------------|----------|-----------|---------|--------------|-------------|-------------|
| 1    |                                                                   | . 💿     |        | XC       | ٩ 👳 ه     | e 🗟 🖗      | £ 🗐 🔳       | ଭ୍ର      | Q. 🔢      |         |              |             |             |
|      | radus                                                             |         |        |          |           |            |             |          |           |         |              |             |             |
| No.  |                                                                   | Time    |        | Source   | e         |            | Destination |          | Protocol  | Length  | Info         | <u> </u>    |             |
|      | 1511.                                                             | 6020.   | 521457 | 10.2     | 8.17.101  |            | 10.28.17.10 | 37       | RADIUS    | 877     | Access-Reque | st 刘-31     |             |
| 4    | 1513.                                                             | . 6024. | 344735 | 10.2     | 8.17.107  |            | 10.28.17.10 | 91       | RADIUS    | 191     | Access Accep | t id=31     |             |
| >    | Frame                                                             | 151119  | 5: 877 | bytes o  | on wire ( | 7016 bit   | s), 877 byt | es captu | red (7016 | 5 bits) | on interface | \Device\NPF | {CA092CEE-5 |
| >    | Ether                                                             | net II, | Src:   | Whene    | b3:a4:21  | (00:50:    | 56:b3:a4:2f | ), Dst:  | Where_b   | 3:b4:3e | (00:50:56:b3 | :b4:3e)     |             |
| >    | Internet Protocol Version 4, Src: 10.28.17.101, Dst: 10.28.17.107 |         |        |          |           |            |             |          |           |         |              |             |             |
| >    | User                                                              | Datagra | m Pro  | tocol, S | Src Port: | 42022,     | Dst Port: 1 | 812      |           |         |              |             |             |
| ~    | RADIU                                                             | S Proto | col    |          |           |            |             |          |           |         |              |             |             |
|      | Co                                                                | de: Acc | ess-R  | equest ( | (1)       |            |             |          |           |         |              |             |             |
|      | Pa                                                                | cket id | entif. | ier: 0x1 | lf (31)   |            |             |          |           |         |              |             |             |
|      | Le                                                                | ngth: 8 | 335    |          |           |            |             |          |           |         |              |             |             |
|      | Au                                                                | thentic | ator:  | 38a28ca  | 3ca6bbc2  | 61819c53   | 84b1be6e3   |          |           |         |              |             |             |
|      | 11                                                                | he resp | onse   | to this  | request   | is in fra  | ame 151332] |          |           |         |              |             |             |
|      | ✓ At                                                              | tribute | Valu   | e Pairs  |           |            |             |          |           |         |              |             |             |
|      | >                                                                 | AVP: t  | =User  | -Name(1) | 1=8 val   | =duovpn    | -           |          |           |         |              |             |             |
|      | >                                                                 | AVP: t  | =User  | -Passwor | d(2) 1=1  | 8 val=End  | crypted     |          |           |         |              |             |             |
|      | >                                                                 | AVP: t  | =NAS-1 | IP-Addre | ss(4) 1=  | 6 val=192  | 2.168.100.1 | 99       |           |         |              |             |             |
|      | >                                                                 | AVP: t  | =NAS-1 | Port(5)  | l=6 val=  | 344064     |             |          |           |         |              |             |             |
|      | >                                                                 | AVP: t  | =Calle | ed-Stati | on-Id(30  | ) 1=17 va  | al=192.168. | 100.100  |           |         |              |             |             |
|      | >                                                                 | AVP: t  | =Call: | ing-Stat | ion-Id(3  | 1) 1=13 v  | al M.H.C    |          |           |         |              |             |             |
|      | >                                                                 | AVP: t  | =Proxy | y-State( | 33) 1=25  | val=4669   | 97273745072 | 6f78793d | 31302e323 | 82e3137 | 2e313031     |             |             |
|      | 2                                                                 | AVP: t  | =Prox  | y-State( | 33) 1=76  | val=4369   | 973636f2053 | 65637572 | 652041435 | 3373665 | 35323735612d | 96362302d31 | 3165632d63  |
|      | >                                                                 | AVP: t  | =NAS-I | Port-Typ | e(61) 1=  | 6 val=Vir  | rtual(5)    |          |           |         |              |             |             |
|      | >                                                                 | AVP: t  | =Tunne | el-Clien | t-Endpoi  | nt(66) l   | 13 val=10.  | 99.65.53 |           |         |              |             |             |

6. Para confirmar o funcionamento do servidor de Proxy de Autenticação Duo, Duo fornece a ferramenta <u>NTRadPing</u> para simular pacotes de solicitação de acesso e resposta com Duo.

6.1 Instale o NTRadPing em um PC diferente e gere tráfego.

Nota:Neste exemplo, a máquina com Windows 10.28.17.3 é usada.

6.2 Configure com os atributos usados na configuração do ISE Radius.

| INTRadPing Test Utility                  | – 🗆 X                                                                                                    |  |  |  |  |
|------------------------------------------|----------------------------------------------------------------------------------------------------|--|--|--|--|
| RADIUS Server/port 10.28.17.107          | NTRadPing 1.5 - RADIUS Server Testing Tool<br>© 1999-2003 Master Soft SpA - Italy - All rights reserved<br>http://www.dialways.com/                                                                                                    |  |  |  |  |
| Reply timeout (sec.): 3 Retries: 6       |                                                                                                    |  |  |  |  |
| RADIUS Secret key: Harmy F i             |                                                                                                    |  |  |  |  |
| User-Name: duovpn                        |                                                                                                    |  |  |  |  |
| Password: CHAP                           | MASTERSOFT DIALWAYS                                                                                                    |  |  |  |  |
| Request type: Authentication Request 💌 0 | RADIUS Server reply:                                                                                                    |  |  |  |  |
| Additional RADIUS Attributes:            | See Super-Stational and the second 22 2012 1022<br>Instantian a served work of the second 12 2012 1022<br>In a second second to the school area should (1)<br>the second second second second (1)<br>and we can even the school of 7000 - Bandward<br>www.caref.color(second school)<br>algorization to device of the school<br>algorization to device of the school<br>algorization to device of the |  |  |  |  |
| Add Remove Clear list Load Save          | Send Help Close                                                                                                    |  |  |  |  |

6.3 Configure o Duo Authentication Proxy Manager da seguinte maneira:

| [radius_server_auto]                   |
|----------------------------------------|
| ikey="Thereore "Isonne" and            |
| skey=Jac3                              |
| api_host=ani=nd7c172n.dumnerinify.com  |
| <pre>radius_ip_1=10.28.17.101</pre>    |
| <pre>radius_secret_1=!Mex.um!17!</pre> |
| radius_ip_2=10.28.17.3                 |
| <pre>radius_secret_2=!Mexil 17!</pre>  |

6.4. Navegue até a ferramenta NTRadPing e clique em Send. Você recebe uma notificação por push Duo no dispositivo móvel atribuído.

| INTRadPing Test       | Utility                                 |         | - 🗆 X                                                                                                    |
|-----------------------|-----------------------------------------|---------|----------------------------------------------------------------------------------------------------|
| RADIUS Server/port:   | 10.28.17.107                            | 1812    | NTRadPing 1.5 - RADIUS Server Testing Tool<br>© 1999-2003 Master Soft SpA - Italy - All rights reserved                                                                                                    |
| Reply timeout (sec.): | 3 Ret                                   | ries: 6 | http://www.dialways.com/                                                                                                    |
| RADIUS Secret key:    | !Mexvpn!17!                             |         | ms                                                                                                    |
| User-Name:            | duovpn                                  |         |                                                                                                    |
| Password:             | XXXXXXXXXXXXXXXXXXXXXXXXXXXXXXXXXXXXXXX | CHAP    | MASTERSOFT DIALWAYS                                                                                                    |
| Request type:         | Authentication Request 💌                | 0       | RADIUS Server reply:                                                                                                    |
| Additional RADIUS A   | ttributes:                              |         | Sending authentication request to server 10.28.17.107:1812<br>Transmitting packet, code=1 id=12 length=46<br>no response from server (uned out), non-offerent (#1)<br>received response from the server in 4000 milliseconds<br>reply packet code=2 id=12 length=49<br>response: Access:Accept<br>attribute dump<br>Reply-Message=Success. Logging you in |
| Add Remove            | e Clear list Load                       | Save    | Send Help Close                                                                                                    |

|    | 700 20.866684      | 10.28.17.3           | 10.28.17.107           | RADIUS        | 88 Access-Request id=13,  | , Duplicate Request                |         |
|----|--------------------|----------------------|------------------------|---------------|---------------------------|------------------------------------|---------|
| ąL | 737 22.184895      | 10.28.17.107         | 10.28.17.3             | RADIUS        | 90 Access-Accept id=13    | <b>←</b>                           |         |
|    |                    |                      |                        |               |                           |                                    |         |
| >  | Frame 700: 88 byte | s on wire (704 bit:  | s), 88 bytes captured  | (704 bits) on | interface \Device\NPF {CA | 092CEE-5528-4E0A-9310-2D523160DD60 | }, id 0 |
| >  | Ethernet II, Src:  | VMware_b3:f2:72 (00  | 0:50:56:b3:f2:72), Dst | : VMware_b3:b | 4:3e (00:50:56:b3:b4:3e)  |                                    |         |
| >  | Internet Protocol  | Version 4, Src: 10   | .28.17.3, Dst: 10.28.1 | 7.107         |                           |                                    |         |
| >  | User Datagram Prot | cocol, Src Port: 51  | 188, Dst Port: 1812    |               |                           |                                    |         |
| ~  | RADIUS Protocol    |                      |                        |               |                           |                                    |         |
|    | Code: Access-Re    | quest (1)            |                        |               |                           |                                    |         |
|    | Packet identifi    | er: 0xd (13)         |                        |               |                           |                                    |         |
|    | Length: 46         |                      |                        |               |                           |                                    |         |
|    | Authenticator:     | 2020202020203136343  | 36393335333230         |               |                           |                                    |         |
|    | [Duplicate Requ    | est Frame Number: 5  | 532]                   |               |                           |                                    |         |
|    | [The response t    | to this request is i | in frame 737]          |               |                           |                                    |         |
|    | ✓ Attribute Value  | Pairs                |                        |               |                           |                                    |         |
|    | > AVP: t=User-     | Name(1) l=8 val=duc  | ovpn                   |               |                           |                                    |         |
|    | > AVP: t=User-     | Password(2) l=18 va  | al=Encrypted           |               |                           |                                    |         |
|    |                    |                      |                        |               |                           |                                    |         |
| 1  |                    |                      |                        |               |                           |                                    |         |

#### Sobre esta tradução

A Cisco traduziu este documento com a ajuda de tecnologias de tradução automática e humana para oferecer conteúdo de suporte aos seus usuários no seu próprio idioma, independentemente da localização.

Observe que mesmo a melhor tradução automática não será tão precisa quanto as realizadas por um tradutor profissional.

A Cisco Systems, Inc. não se responsabiliza pela precisão destas traduções e recomenda que o documento original em inglês (link fornecido) seja sempre consultado.